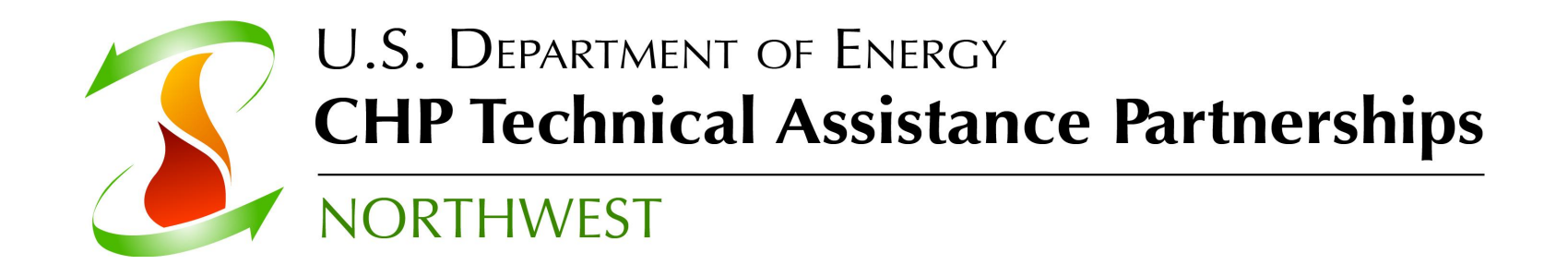

# Introduction to RELCOST

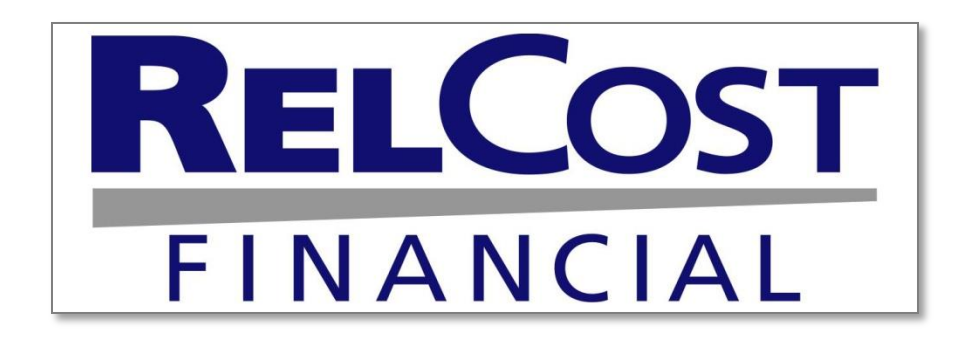

1

Carolyn Roos, Ph.D. Northwest CHP Technical Assistance Partnerships Washington State University Energy Program

### **Overview of RELCOST Presentation Outline**

- Program use
- Results
- A review of input screens
  - A quick look at each input screen to give you a sense of its look and feel and comprehensiveness
  - We will not go through all the details

# RELCOST Financial Analysis of Energy Projects

#### • Developed by

Washington State University Energy Extension Program www.energy.wsu.edu USDOE Northwest CHP Technical Assistance Partnership http://www.northwestchptap.org

#### Free download

 <u>http://www.northwestchptap.org/</u> Click on "Software, Resources and Links"

WASHINGTON STATE UNIVERSITY EXTENSION ENERGY PROGRAM

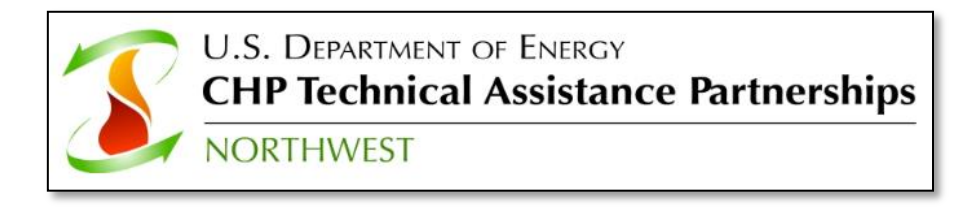

# **Program Overview**

#### Developed for a variety of energy projects

- Power generation
- District energy
- Combined heat and power
- Alternative energy
  - Wind, Solar, Biomass, Geothermal, etc.
  - Anaerobic digestion with multiple revenue streams

#### But, is a general purpose financial analysis tool

- Can be used for any project with income streams and expenses
- Interpret some terminology differently depending on the application

# **Program Use**

#### **Evaluate financial viability of energy projects**

- Rank and prioritize alternatives
- Evaluate bids
- Use in contract negotiation
- Determine funding needs
- Determine sales price and valuation

#### **Create statements needed for support**

Pro formas and reports for applications

#### **Evaluate effectiveness of incentives**

- Grants and low interest loans
- Tax credits and deductions
- Production incentives
- Bonus depreciation

# **An Excel Spreadsheet Template**

- Template facilitates input
  - Create templates of common project types
- Unprotected spreadsheet
  - Any user familiar with Excel can customize
  - All calculations visible
- Easy integration with other tools
  - Excel used as output and input for many programs
  - Extends reporting, analysis, & integration with the tools you use

#### • Should be familiar with Excel to take full advantage

### What It Does Not Do

#### Must be used with other resources for analyses of:

- Energy use
- System design and sizing
- Cost estimation
- Emissions calculations
- Plant simulation
- Power generation
- Renewable energy
- Tax law and incentives
- → Requires input, such as system sizing, from other tools

#### Does not include a database of incentives available

Refer to DSIRE database <u>www.dsireusa.org</u>

# **Four Types of Results**

#### More Than Life Cycle Cost Analysis

#### **Pro-Forma Statements**

- Income Statement
- Cash Flow Statement
- Balance Sheet
- Use of Funds

#### Life Cycle Cost Analysis

- Net Present Value
- Internal Rate of Return
- Benefit-Cost Ratio
- Discounted Payback

#### **Financial Indicators**

- Margins (e.g. Gross Margin)
- Ratios (e.g. Debt-Equity ratio)

#### **Levelized Costs**

| Project<br>Description             | Hea   | t Pump Del<br>Ø | burr | hidification ( | Deyle | ng of Apple |    |           |    |           |    |           |    |           |    |           | PIEL | COST Financ | lel. | #2009 Washing | #on1 | State Universit | ŋ Ex | ension I |
|------------------------------------|-------|-----------------|------|----------------|-------|-------------|----|-----------|----|-----------|----|-----------|----|-----------|----|-----------|------|-------------|------|---------------|------|-----------------|------|----------|
| Project Year                       |       | 1               |      | 2              |       | 3           |    | 4         |    | 5         |    | 6         | _  | 7         | _  | 8         |      | 3           |      | 10            |      | 11              |      | 12       |
| Income Statement [Tax Calculation] |       |                 |      |                |       |             |    |           |    |           |    |           |    |           |    |           |      |             | _    |               |      |                 |      | _        |
| (+) Sales, income                  | 1     | 704,515         | 5    | 721,950        | \$    | 741,701     | \$ | 761,197   | \$ | 781,993   | 8  | 801,147   | \$ | 822,456   | \$ | 845,472   | 5    | 865,463     | \$   | 883,941       | 8    | 518,993         | 8    | 94       |
| (-)Cost of Sales                   | 1     | (168,280)       | \$   | (163,635)      | \$    | (171,065)   | \$ | [176,561] | \$ | [191,383] | \$ | (183,767) | \$ | [187,480] | \$ | [191,269] | \$   | (287,902)   | \$   | [199,078]     |      | [203,102]       |      | 207      |
| Gross Income (Profit)              | 1     | 533,639         | \$   | 552,011        | \$    | 501.636     | \$ | 594.837   | \$ | 515,010   | \$ | 617,300   | \$ | 634,976   | \$ | 654,204   | \$   | 661,667     | \$   | 694,003       | \$   | 715.090         |      | 737      |
| (-)OperatingExpense                | 1.    |                 |      |                | 8     |             | 8  |           |    |           | 8  |           | 8  |           | 8  |           |      |             |      |               | 8    |                 | 8    |          |
| EBITDA                             | 11    | 538,639         |      | 552,311        |       | 568,636     | \$ | 594,637   | *  | 509,610   | 8  | 617,200   | 8  | 634,976   | 8  | 654,204   | 8    | 661,667     | 8    | 694,063       | 8    | 715,090         | 8    | 737      |
| (-) Detreciation (Tas)             | 1     | (60.000)        |      | (102.000)      |       | 171.4000    | 1  | (95.540)  |    | (04.540)  |    | (22,229)  | *  |           | ÷  |           | *    |             | *    |               | *    |                 | *    |          |
| Operating Income (EDIT)            | 1     | 479,629         |      | 450.211        |       | 497,226     |    | 517,997   |    | 522.970   |    | 534.060   |    | 634.976   |    | 654,204   |      | 661.667     |      | 694,062       |      | 715.090         | 1    | 727      |
| (-)Interest Expense                | 11    | (14.067)        |      | (20.430)       |       | (15.567)    |    | (10.506)  | 8  | (5,239)   | 8  | (578)     | 8  | (0)       | 8  | (0)       | 8    | (0)         | 8    | 193           | 8    | 101             | 8    |          |
| (-) Finance Charges                | 1 5   | (8.325)         | \$   |                | \$    |             | \$ |           | \$ |           | 8  |           | 8  |           | 8  |           |      |             | 8    |               | 8    |                 | 8    |          |
| Net Profit Before Taxes            | 1     | 453.227         | \$   | 423,842        | \$    | 411.669     | \$ | 507,490   | \$ | \$17,731  | \$ | 593,482   | \$ | 634,976   | \$ | 654,204   | \$   | 661,667     |      | 694,003       | 0    | 715,090         |      | 737      |
| (-)Income Tages                    | 1.4   | (107.468)       |      | (103.860)      |       | (190,259)   |    | (200.459) |    | (204,504) |    | (233.475) |    | (250.075) |    | (258.430) |      | (261,250)   |      | 1274.471      |      | (202.777)       |      | (29      |
| Net Profit Alter Tages             | 11    | 320,755         | 1    | 293.070        | 1     | 251.410     | \$ | 307.832   | \$ | 313,227   | \$ | 252.006   | \$ | 284.160   | 2  | 295,793   | \$   | 400,000     | \$   | 420.292       | *    | 433.04          | *    | 446      |
| (-)Dividende                       | 11    |                 |      |                |       |             |    |           | *  |           | *  |           | 8  |           | 2  |           | *    |             | *    |               | *    |                 | 8    |          |
| Retained Earnings                  | Ti-   | 329,759         | 1    | 263.070        | 1     | 291,410     | 1  | 307,802   | 1  | 313,227   | 1  | 353.006   | ĩ  | 384,160   | ĩ  | 395,793   | 1    | 400,000     | î.   | 420,292       | 1    | 433,894         | 1    | 440      |
| Sales, Income (Detail)             | -     |                 | -    |                | -     |             | -  |           | -  |           | _  |           | -  |           | -  |           | _    |             | -    |               | -    |                 |      |          |
| Nutural Ray Stations               |       | 704 5/5         |      | 218.007        |       | 711 198     | ٤  | 748.066   | ¢  | 781.027   |    | 778.298   |    | 293,653   |    | 819,730   |      | 825.925     |      | 842.441       | •    | 359,292         | •    | 176      |
| 0                                  | 1.    |                 | ÷    |                |       |             |    |           | ÷  |           |    |           | ÷  |           | ÷  |           |      |             |      |               |      |                 |      |          |
| 0                                  | 11    |                 |      |                |       |             |    |           |    |           |    |           | ÷  |           | 2  |           |      |             |      |               |      |                 |      |          |
| 0                                  | 1.    |                 |      |                |       |             |    |           | *  |           | 8  |           | ÷  |           | 2  |           | *    |             | *    |               | *    |                 | 8    |          |
| 0                                  | 1.    |                 |      |                |       |             |    |           |    |           | *  |           | 8  |           | 8  |           | *    |             | *    |               | 8    |                 | 8    |          |
| 0                                  | Li -  |                 | 1    |                | 1     |             |    |           | 1  |           |    |           | î. |           | î. |           |      |             | ÷.   |               | 1    |                 | 1    |          |
| <u>.</u>                           | 1.4   |                 |      |                |       |             |    |           |    |           | *  |           | *  |           | *  |           |      |             | *    |               | 8    |                 | 8    |          |
| 0                                  | 14    |                 |      |                |       |             |    |           |    |           |    |           | ÷  |           | ÷  |           |      |             |      |               |      |                 |      |          |
| 0                                  | 1.    |                 |      |                |       |             |    |           |    |           |    |           | ÷  |           | ÷  |           |      |             |      |               |      |                 |      |          |
| Other boome lase escalated values) | 1.    |                 |      |                |       |             |    |           |    |           |    |           | ÷  |           | 8  |           |      |             |      |               |      |                 |      |          |
| Carbon Oliveir                     | 14    |                 |      |                |       |             |    |           |    |           | ÷  |           | ÷  |           | 2  |           |      |             |      |               | ÷.   |                 |      |          |
| Elementable Energy Crartity        | 1.    |                 |      |                |       |             |    |           | ٠  |           |    |           |    |           | •  |           | ٠    |             |      |               |      |                 |      |          |
| Enderal Production Incentive       | 11    |                 | 1    |                | 1     |             |    |           | 1  |           | 1  |           | ÷  |           | 1  |           |      |             | ÷    |               | 1    |                 | 1    |          |
| Local Production Incentives        | 12    |                 |      |                |       |             |    |           |    |           |    |           | 2  |           | 2  |           | *    |             | 2    |               | *    |                 | 1    |          |
| Interact hoome                     | 14    |                 |      | 2 902          |       | 8,203       |    | 13.192    |    | 17.966    | *  | 22.859    | ÷  | 28,602    | ÷  | 35.742    | *    | 42544       | *    | 51498         | *    | 58 700          | *    | 68       |
| Sub-total                          | 1 é i | 794.919         |      | 721.950        |       | 741.701     |    | 761.997   |    | 780.993   |    | 801.147   | ÷  | 822.456   |    | \$45.472  |      | \$69.469    |      | 892.941       |      | 919.992         |      | 344      |
| Cost of Sales (Detail)             | t i i |                 | ń    |                | -     |             | -  |           | -  |           | -  |           | ŕ  |           | 1  |           | -    |             | -    |               | -    |                 | -    |          |
| and an annual second               | -     |                 |      |                |       |             |    |           |    |           |    |           |    |           |    |           |      |             |      |               |      |                 |      |          |

|                | 5  | RESULTS                        |
|----------------|----|--------------------------------|
| 20 Years       | 20 | Project Life                   |
| ¥alue          |    | Life Cycle Cost Analysis       |
| G 18.          | G  | Equity IRR                     |
| G 18.          | G  | Project IRR                    |
| G \$ 13,789,04 | G  | Net Present Value              |
| Y 1            | Y  | Benefit Cost Ratio (After Tax) |
| Y 1            | Y  | After-Tax Discounted Payback   |
| ¥alue          |    | Simple Payback                 |
| G              | G  | Simple Payback (Calc Method 1) |
|                |    |                                |

| FINANCIAL SCORECARD            |   |       |
|--------------------------------|---|-------|
| Scorecard Year                 | 5 |       |
| Profitability Ratios (Margins) |   | ¥alue |
| Gross Margin                   | G | 37.2% |
| Operating Margin               | G | 33.2% |
| Pre - Tax Margin               | G | 33.1% |
| After - Tax Margin             | G | 23.8% |
| Liquidity Measures             |   |       |
| Current Batio                  | G | 33.0  |

| Levelised Cost (Pre-Taz) |   |         |                |     |
|--------------------------|---|---------|----------------|-----|
| Electricity Sales        | G | \$97.11 | \$/MWhr        |     |
| Steam Production Savings | Y | \$14.94 | \$ per 1000 lb | _   |
|                          |   |         |                | - C |

### **Pro Formas**

# Proforma financial statements can be printed out for records, funding applications, tax purposes, etc.

- Income Statement
- Balance Sheet
- Use of Funds
- Cash Flow

# Stakeholders want to know your cash flow, earnings, expenses, etc. in every year of the project

O\_IncomeStatement (Tax)

- Lenders
- Equity investors
- Policy analysts

O Operating Costs

O\_Operating\_Income

Project developers

| Res | sults | tabs |
|-----|-------|------|
| are | gree  | en.  |

O\_Purchased\_Fuels

|                                    | 2017              | 2010              | 2019              |          |
|------------------------------------|-------------------|-------------------|-------------------|----------|
| Project Year                       | 1                 | 2                 | 3                 |          |
| Income Statement (Tax Calculation) |                   |                   |                   |          |
| (+) Taxable Income & Savings       | \$<br>1,633,270   | \$<br>1,690,221   | \$<br>1,749,214   | \$<br>1  |
| (+) Non-Tiaxable Income & Savings  | \$<br>157,000     | \$<br>161,710     | \$<br>266,498     | \$       |
| (-) Cost of Sales                  | \$<br>(1,114,369) | \$<br>(1,148,243) | \$<br>(1,183,154) | \$<br>(1 |
| Gross Income (Profit)              | \$<br>675,901     | \$<br>703,689     | \$<br>832,557     | \$       |
| (-) Operating Expense              | \$<br>-           | \$<br>-           | \$<br>-           | \$       |
| EBITDA                             | \$<br>675,901     | \$<br>703,689     | \$<br>832,557     | \$       |
| (-) Depreciation (Tax)             | \$<br>-           | \$<br>-           | \$<br>-           | \$       |
| Operating Income (EBIT)            | \$<br>675,901     | \$<br>703,689     | \$<br>832,557     | \$       |
| (-) Interest Expense               | \$<br>-           | \$<br>-           | \$<br>-           | \$       |
| (+) Interest Income                |                   | \$<br>-           | \$<br>-           | \$       |
| (-) Finance Charges                | \$<br>-           | \$<br>-           | \$<br>-           | \$       |
| Net Profit Before Taxes            | \$<br>675,901     | \$<br>703,689     | \$<br>832,557     | \$       |
| (-) Income Taxes                   | \$<br>-           | \$<br>-           | \$<br>-           | \$       |
| Net Profit After Taxes             | \$<br>675,901     | \$<br>703,689     | \$<br>832,557     | \$       |
| (-) Dividends                      | \$<br>-           | \$<br>-           | \$<br>-           | \$       |
| Retained Earnings                  | \$<br>675,901     | \$<br>703,689     | \$<br>832,557     | \$       |
|                                    |                   |                   |                   |          |

O BalanceSheet (Tax)

O UseOfFunds

G

O CashFlow

# **30 Year Analysis Period**

• Results Example: Proformas have a column for each year

| INCOME CTATEMENT (TAX)             |             |                                                            |              |     |             |    |             |      |             |      |             |    |
|------------------------------------|-------------|------------------------------------------------------------|--------------|-----|-------------|----|-------------|------|-------------|------|-------------|----|
| INCOME STATEMENT (TAX)             |             |                                                            |              |     |             |    |             |      |             |      |             |    |
| Plant Name                         | Southern    | Dregor                                                     | University ( | CHF | ensitivity  | An | alysis      |      |             |      |             |    |
| Project Description                | New CHP :   | ew CHP system Analysis                                     |              |     |             |    |             |      |             |      |             |    |
| Scenario Description               | Biomass ste | iomass steam generation with extraction/condensing turbine |              |     |             |    |             |      |             |      |             |    |
|                                    | 2017        | 2017 2018 2019 2020                                        |              |     |             |    |             | 2021 |             | 2022 |             |    |
| Project Year                       | 1           |                                                            | 2            |     | 3           |    | 4           |      | 5           |      | 6           |    |
| Income Statement (Tax Calculation) |             |                                                            |              |     |             |    |             |      |             |      |             |    |
| (+) Taxable Income & Savings       | \$ 1,790,   | 270 \$                                                     | 1,848,835    | \$  | 2,009,396   | \$ | 2,075,778   | \$   | 2,175,238   | \$   | 2,279,609   | S  |
| (+) Non-Tiaxable Income & Savings  | S           | - \$                                                       | -            | \$  | -           | \$ | -           | \$   | -           | \$   | -           | S  |
| (-) Cost of Sales                  | \$ (1,114,  | 369) \$                                                    | (1,148,243)  | \$  | (1,183,154) | \$ | (1,219,136) | \$   | (1,256,222) | \$   | (1,294,447) | \$ |
| Gross Income (Profit)              | \$ 675,     | 901 \$                                                     | 700,593      | \$  | 826,242     | \$ | 856,642     | \$   | 919,015     | \$   | 985,163     | \$ |
| (-) Operating Expense              | S           | - \$                                                       | -            | \$  | -           | \$ | -           | \$   | -           | \$   | -           | S  |
| EBITDA                             | \$ 675,     | 901 \$                                                     | 700,593      | \$  | 826,242     | \$ | 856,642     | \$   | 919,015     | \$   | 985,163     | \$ |
| (-) Depreciation (Tax)             | \$          | - \$                                                       | -            | \$  | -           | \$ | -           | \$   | -           | \$   | -           | S  |
| Operating Income (EBIT)            | \$ 675,     | 901 \$                                                     | 700,593      | \$  | 826,242     | \$ | 856,642     | \$   | 919,015     | \$   | 985,163     | S  |
| (-) Interest Expense               | S           | - \$                                                       | -            | \$  | -           | \$ | -           | \$   | -           | \$   | -           | S  |
| (+) Interest Income                |             | S                                                          | -            | \$  | -           | \$ | -           | \$   | -           | \$   | -           | S  |
| (-) Finance Charges                | S           | - \$                                                       | -            | \$  | -           | \$ | -           | \$   | -           | \$   | -           | S  |
| Net Profit Before Taxes            | \$ 675,     | 901 \$                                                     | 700,593      | \$  | 826,242     | \$ | 856,642     | \$   | 919,015     | \$   | 985,163     | \$ |
| (-) Income Taxes                   | \$          | - S                                                        | (66,556)     | \$  | (78,493)    | \$ | (81,381)    | \$   | (87,306)    | \$   | (93,590)    | \$ |
| Net Profit After Taxes             | \$ 675,     | 901 \$                                                     | 634,037      | \$  | 747,749     | \$ | 775,261     | \$   | 831,709     | \$   | 891,572     | \$ |
| (-) Dividends                      | \$          | - \$                                                       | -            | \$  | -           | \$ | -           | \$   | -           | \$   | -           | \$ |
| Retained Earnings                  | \$ 675,     | 901 \$                                                     | 634,037      | \$  | 747,749     | \$ | 775,261     | \$   | 831,709     | \$   | 891,572     | \$ |

30 columns, one for each year -

• Input Example: Capital expenditures occurring in multiple years

|                                | 2017          | 2018         | 2019         |
|--------------------------------|---------------|--------------|--------------|
| Project Year                   | 1             | 2            | 3            |
| 1. Installed costs             |               |              |              |
| Total Installed Costs, Phase 1 | \$ 12,185,000 |              |              |
| Avoided Capital Costs (Boiler) | \$ (700,000)  | )            |              |
| Total Installed Costs, Phase 2 |               | \$ 5,000,000 |              |
| Total Installed Costs, Phase 3 |               |              | \$ 5,000,000 |
|                                |               |              |              |
|                                |               |              |              |
|                                |               |              |              |
| Sub-Total                      | \$ 11,485,000 | \$ 5,000,000 | \$ 5,000,000 |

30 columns for input in any project year

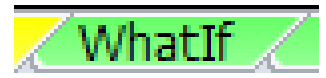

### **Visuals of Pro Forma Statements**

#### **Example: Net profit after taxes over the project life**

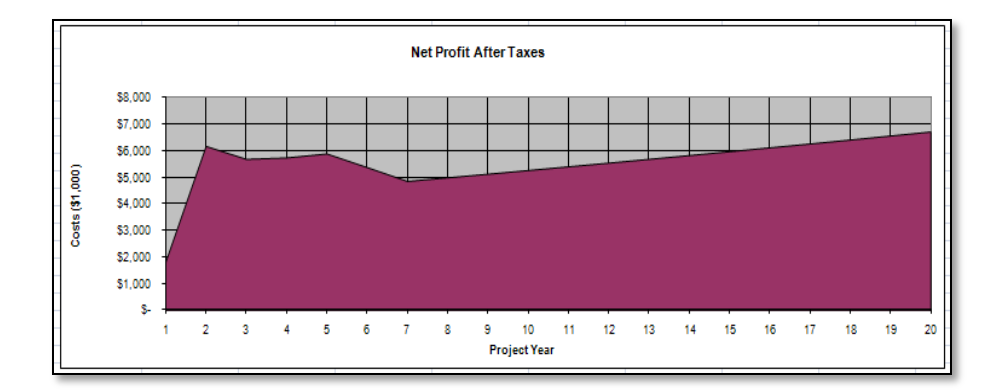

#### **Example: Income statement in a particular year**

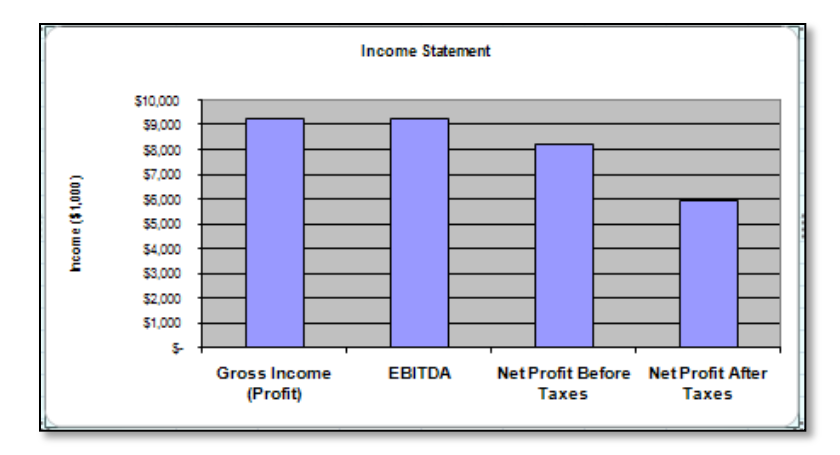

New graphs and charts can be added by user because its an unlocked Excel template

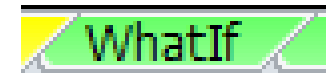

### "Whatlf" Summary Results

#### Summary of

- Life cycle cost analysis results
- Financial ratios
- Levelized costs

#### Visual indicators of viability

- Red, yellow and green indicators
- Decision values defined by user

| RESULTS                        | 3  |               |             |
|--------------------------------|----|---------------|-------------|
| Project Life                   | 20 | Years         |             |
| Life Cycle Cost Analysis       |    | ¥alue         |             |
| Equity IRR                     | G  | 18.9%         |             |
| Project IRR                    | G  | 18.0%         |             |
| Net Present Value              | G  | \$ 13,789,042 |             |
| Benefit Cost Ratio (After Tax) | Y  | 1.36          |             |
| After-Tax Discounted Payback   | Y  | 11.0          | years       |
| Simple Payback                 |    | ¥alue         |             |
| Simple Payback (Calc Method 1) | G  | 3.7           | years       |
| Simple Payback (Calc Method 2) | R  | 6.9           | years       |
|                                |    |               |             |
| FINANCIAL SCORECARD            |    |               |             |
| Scorecard Year                 | 5  |               |             |
| Profitability Ratios (Margins) |    | ¥alue         |             |
| Gross Margin                   | G  | 37.2%         |             |
| Operating Margin               | G  | 33.2%         |             |
| Pre - Tax Margin               | G  | 33.1%         |             |
| After - Tax Margin             | G  | 23.8%         |             |
| Liquidity Measures             |    |               |             |
| Current Ratio                  | G  | 33.0          |             |
| Acid Test Ratio                | G  | 33.0          |             |
| Cash Flow Ratios               |    |               |             |
| Debt Service Coverage Ratio    | G  | 22.4          |             |
| Leverage Ratios                |    |               |             |
| Debt to Equity                 | B  | 0.03          |             |
| Debt Ratio                     | R  | 2.7%          |             |
| Equity Ratio                   | G  | 97.3%         |             |
| Debt-Asset Ratio               | G  | 0.01          |             |
| Interest Coverage Ratio        | G  | 711.19        |             |
| Levelised Cost (Pre-Taz)       |    |               |             |
| Electricity Sales              | G  | \$97.11       | \$/MWhr     |
| Steam Production Savings       | Y  | \$14.94       | \$ per 1000 |

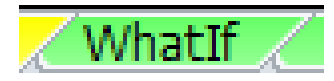

# **Sensitivity Analysis**

#### Sensitivity or "What If" Analysis

- What if I have a cost overrun?
- What if I don't get the sales price I expect?
- What if I don't get the grant I'm expecting?
- → How does that impact my internal rate of return?

#### Sensitivity Factors and Results Side-by-Side

 Multiply inputs across many sheets all in one place for easy exploration of scenarios

| S                                        | ENSITIVITY F | ACTORS            |              |  |  |  |
|------------------------------------------|--------------|-------------------|--------------|--|--|--|
| Escalation Forecast Type                 | Likely       |                   |              |  |  |  |
| Environmental Credits                    |              | 1st Yr Unit Costs |              |  |  |  |
| Renewable Energy Credits                 | 100%         | \$0.010           | \$/kWh       |  |  |  |
| Carbon Offsets                           | 100%         | \$0.000           | \$/tons CO2e |  |  |  |
| Production Tax Credits 1st Yr Unit Costs |              |                   |              |  |  |  |
| Federal PTC                              | 100%         | \$0.0000          | \$/MWh/yr    |  |  |  |
| State PTC Electricity                    | 100%         | \$0.0000          | \$/kWh/yr    |  |  |  |
| State PTC Thermal                        | 100%         | \$0.0000          | MMBtu/yr     |  |  |  |
| Investment Tax Credits                   |              | Total             |              |  |  |  |
| Federal ITC                              | 100%         | \$-               |              |  |  |  |
| State ITC                                | 100%         | \$-               |              |  |  |  |
| Local ITC                                | 100%         | \$-               |              |  |  |  |
| Income                                   |              | 1st Yr Unit Costs |              |  |  |  |
| Electricity Sales                        | 90%          | \$ 0.05499        | \$/kWh       |  |  |  |
| Avoided Costs, Existing HTG SY           | 100%         | \$ 1.00000        | \$/total     |  |  |  |

| LIFE CYCLE COST RESULTS        |                 |              |       |  |  |  |  |  |  |  |
|--------------------------------|-----------------|--------------|-------|--|--|--|--|--|--|--|
| Project Life                   | Project Life 20 |              |       |  |  |  |  |  |  |  |
| Life Cycle Cost Analysis       |                 | Value        |       |  |  |  |  |  |  |  |
| Equity IRR                     | G               | 14.6%        |       |  |  |  |  |  |  |  |
| Project IRR                    | G               | 14.6%        |       |  |  |  |  |  |  |  |
| Net Present Value              | G               | \$ 8,377,754 |       |  |  |  |  |  |  |  |
| Benefit Cost Ratio (After Tax) | G               | 2.47         |       |  |  |  |  |  |  |  |
| After-Tax Discounted Payback   | Y               | 9.3          | years |  |  |  |  |  |  |  |
| Simple Payback                 |                 | Value        |       |  |  |  |  |  |  |  |
| Non-Discounted Payback         | Y               | 7.4          | years |  |  |  |  |  |  |  |
| Simple Payback, First Year     | Y               | 17.1         | years |  |  |  |  |  |  |  |

 In this example, electricity sales price is 90% of what is expected. Sales throughout analysis are multiplied by 90%

### **Sensitivity Analysis**

### **Spider Diagrams**

- Used to visually identify parameters that most affect viability
- **Runs 30 scenarios automatically**
- Created using sensitivity factors to obtain several scenarios
  - Horizontal: Variation of a parameter from its expected value Vertical: Indicator of project viability (e.g. NPV or IRR)
- The steeper the slope, the less sensitive viability is to a variation in the parameter

 $\rightarrow$ Focus investigation on parameters with low slopes

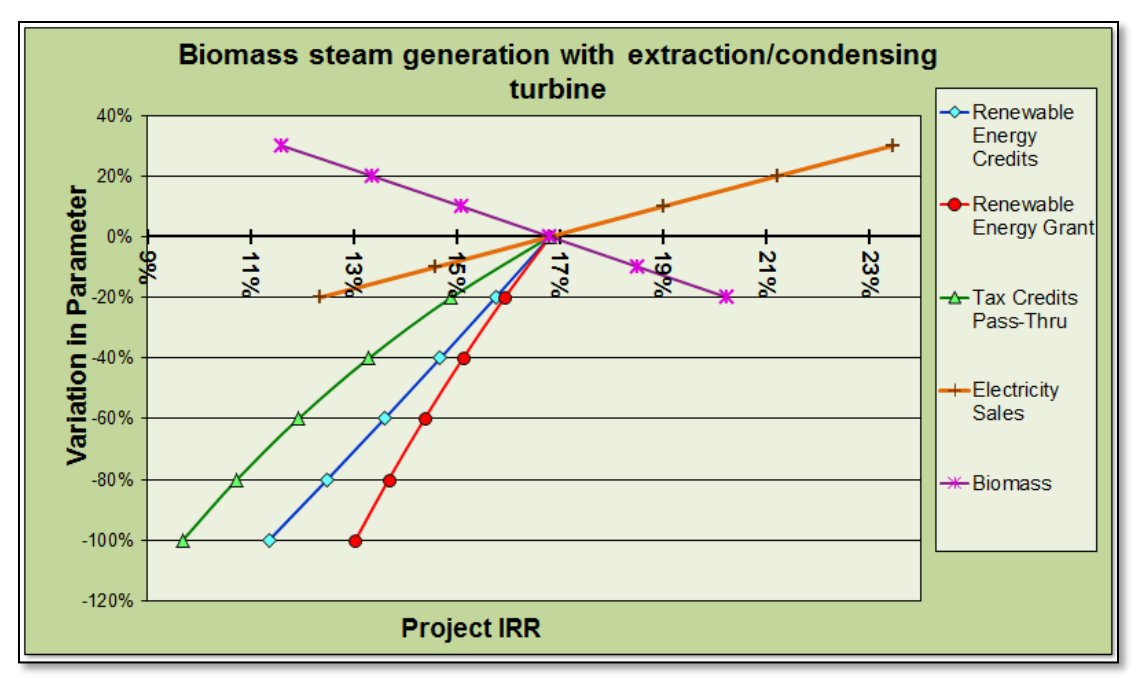

# **Incentive Summary**

#### **Modeling incentives in RELCOST**

- Grants and low interest loans
  - "Funding Plan" tab

#### • Incentives proportional to a product (e.g sales, CO2e, heat) "Prod Incentives" or on "Sales & Savings" tabs

#### Investment and production tax credits

- "Tax Credits" tab
- Tax holidays

"Taxes & Fees" tab

- Property tax incentives
  - "O&M" tab
- Bonus depreciation

"Depreciation" tab

#### Incentives by source are tallied on "Incentive Summary" tab (new)

| Source  | Loans        | Grants       | Equity<br>Investment | Renewable<br>Energy<br>Credits | Carbon<br>Offsets | Production<br>Tax Credits | Investment<br>Tax Credits | TOTALS (not<br>incl loans) |
|---------|--------------|--------------|----------------------|--------------------------------|-------------------|---------------------------|---------------------------|----------------------------|
| Federal | \$ 2,000,000 | \$ -         | S -                  | \$ -                           | \$ -              | \$ -                      | S -                       | <b>\$</b> -                |
| State   | s -          | \$ 5,072,792 | S -                  | \$ -                           | \$ -              | S -                       | \$ -                      | \$ 5,072,792               |
| Local   | s -          | S -          | S -                  | S -                            | S -               |                           | S -                       | \$ -                       |
| Utility | s -          | \$ 90,703    | S -                  | S -                            | S -               |                           |                           | \$ 90,703                  |
| Market  | s -          | \$ -         | S -                  | \$ 2,705,269                   | \$ -              |                           |                           | \$ 2,705,269               |
| Private | S -          | \$ -         | \$ 500,000           | S -                            | S -               | ]                         |                           | \$ 500,000                 |
| Other   | S -          | S -          | S -                  | S -                            | S -               |                           |                           | \$ -                       |
| TOTALS  | \$ 2,000,000 | \$ 5,163,495 | \$ 500,000           | \$ 2,705,269                   | \$ -              | \$ -                      | \$ -                      | \$ 8,368,764               |

# **Overview of Inputs**

#### Enter detailed input on a number of sheets

#### Enter most likely values for:

- Plant Operating Factors
- Capital Expenditures
- Funding Plan
- Purchases
- Sales & Savings
- O&M Expenses
- Major Expenses
- Production-based Incentives
- Taxes, Fees
- Tax Incentives
- Dividends
- Cost Escalation
- Cost Allocation
- Cash Accounts

Input tabs are yellow

Capital Expenditures / Funding Plan / Purchases / Sales & Savings / Prod Incentives / O&M / Major Expenses / Taxes & Fees / Tax Credits / Depreciation Cost Escalation / Cost Allocation / Dividends / Depreciation\_Factors /

# **Cell Colors**

#### By default

INPUT (Edit) RESULTS (No Edits)

- Inputs are yellow
- Calculated cells are green
- Change cell colors using "toggle" buttons on "General" tab

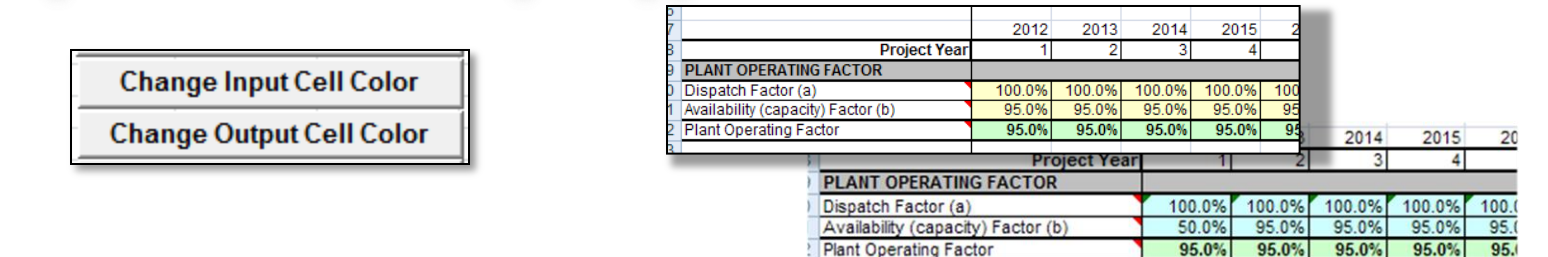

#### Do not overwrite calculations in green cells

- Make back up file of original version
- Protect and unprotect results with toggle button on "General" tab

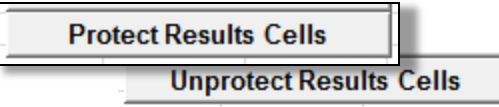

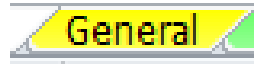

### First Input Sheet General Information

#### **Enter basic info and financial assumptions**

- Facility description
- Discount and inflation rates
- Dispatch and availability factors  $\rightarrow$  plant operating factor

| PROJECT SUMMARY                    |              |                |                |              |
|------------------------------------|--------------|----------------|----------------|--------------|
| Plant Name                         | University C | ampus CHP      |                |              |
| Location                           | USA          |                |                |              |
| Project Description                | Replace cer  | ntral steam bo | ilers with can | npus CHP sys |
| Notes                              |              |                |                |              |
|                                    |              |                |                |              |
|                                    |              |                |                |              |
|                                    |              |                |                |              |
|                                    |              |                |                |              |
| CENEDAL                            |              | -              |                |              |
| GENERAL                            |              |                |                |              |
| Project Lite                       | 20           | years          |                |              |
| Pirst Year of Project              | 2017         |                |                |              |
|                                    |              |                |                |              |
| FINANCIAL ASSUMPTIONS              |              |                |                |              |
| Discount rate                      | 3.50%        |                |                |              |
| General inflation rate             | 3.0%         |                |                |              |
|                                    | 2017         | 2018           | 2019           | 2020         |
| Project Y                          | /ear 1       | 2              | 3              | 4            |
| PLANT OPERATING FACTOR             |              |                |                | · · · · ·    |
| Dispatch Factor (a)                | 100.0%       | 100.0%         | 100.0%         | 100.0%       |
| Availability (capacity) Factor (b) | 50.0%        | 87.0%          | 86.8%          | 86.6%        |
| Plant Operating Factor             | 50.0%        | 87.0%          | 86.8%          | 86.6%        |

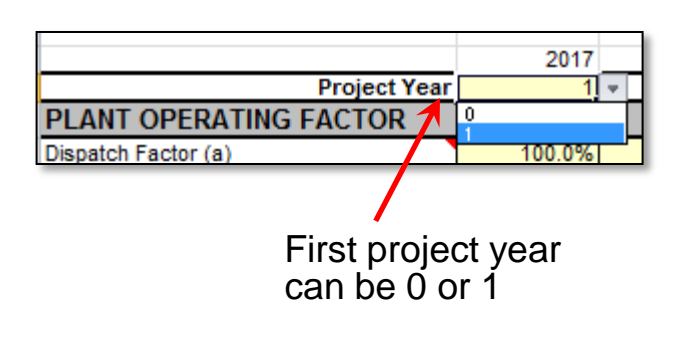

## **Capital Expenditures**

#### **Plenty of space**

- Three user-defined general categories, plus "below the line" expenses.
- Expenditures can occur in any project year

| 2014        Project Year      1        1. Equipment & Installation      \$        System Cost      \$      450,000        Structural Modifications      \$      100,000        Electrical Upgrade      \$      \$        Sub-Total      \$      600,000        Z. Engineering and Design      \$      100,000        Engineering Costs      \$      100,000        Sub-Total      \$      100,000        Sub-Total      \$      100,000                                                                                                    | ENTER CAPITAL COST ESTIMATES |    |         |
|----------------------------------------------------------------------------------------------------|------------------------------|----|---------|
| Project Year      1        1. Equipment & Installation      S      450,000        Structural Modifications      \$      100,000        Electrical Upgrade      \$      50,000        Image: Structural Modifications      \$      100,000        Electrical Upgrade      \$      50,000        Image: Structural Modifications      \$      50,000        Image: Structural Modifications      \$      50,000        Image: Structural Modifications      \$      50,000        Image: Structural Modifications      \$      50,000        Image: Structural Modifications      \$      50,000        Image: Structural Modifications      \$      600,000        Image: Structural Modifications      \$      100,000        Image: Structural Modifications      \$      100,000        Image: Structural Modifications      \$      100,000                                                                                                    |                              |    | 2014    |
| 1. Equipment & Installation      System Cost    \$ 450,000      Structural Modifications    \$ 100,000      Electrical Upgrade    \$ 50,000                                                                                                    | Project Yea                  | ir | 1       |
| System Cost      \$ 450,000        Structural Modifications      \$ 100,000        Electrical Upgrade      \$ 50,000        Image: Structural Modifications      \$ 50,000        Image: Structural Modifications      \$ 50,000        Image: Structural Modifications      \$ 50,000        Image: Structural Modifications      Image: Structural Modifications        Image: Structural Modifications      \$ 50,000        Image: Structural Modifications      Image: Structural Modifications        Image: Structural Modifications      \$ 600,000        Image: Structural Modifications      \$ 100,000        Image: Structural Modifications      Image: Structural Modifications        Image: Structural Modifications      \$ 100,000        Image: Structural Modifications      Image: Structural Modifications        Image: Structural Modifications      Image: Structural Modifications        Image: Structural Modifications      Image: Structural Modifications        Image: Structural Modifications      Image: Structural Modifications        Image: Structural Modifications      Image: Structural Modifications        Image: Structural Modifications      Image: Structural Modifications        Image: Structural Modifications      Image: Structura | 1. Equipment & Installation  |    |         |
| Structural Modifications      \$ 100,000        Electrical Upgrade      \$ 50,000        Image: Sub-Total Sub-Total      \$ 600,000        2. Engineering and Design      Image: Sub-Total S 100,000        Engineering Costs      \$ 100,000        Image: Sub-Total S 100,000      Image: Sub-Total S 100,000        Image: Sub-Total S 100,000      Image: Sub-Total S 100,000        Image: Sub-Total S 100,000      Image: Sub-Total S 100,000                                                                                                    | System Cost                  | \$ | 450,000 |
| Electrical Upgrade      \$ 50,000                                                                                                    | Structural Modifications     | S  | 100,000 |
| Sub-Total      \$      600,000        2. Engineering and Design      5      100,000        Engineering Costs      \$      100,000                                                                                                    | Electrical Upgrade           | S  | 50,000  |
| Sub-Total      \$      600,000        2. Engineering and Design      5      100,000        Engineering Costs      \$      100,000        Image: Sub-Total      \$      100,000        Image: Sub-Total      \$      100,000        Image: Sub-Total      \$      100,000        Image: Sub-Total      \$      100,000                                                                                                    |                              |    |         |
| Sub-Total      \$ 600,000        2. Engineering and Design      5        Engineering Costs      \$ 100,000        Image: Sub-Total      \$ 100,000        Image: Sub-Total      \$ 100,000        Image: Sub-Total      \$ 100,000        Image: Sub-Total      \$ 100,000                                                                                                    |                              |    |         |
| Sub-Total      \$ 600,000        2. Engineering and Design      5 100,000        Engineering Costs      \$ 100,000        Image: Sub-Total      S 100,000        Image: Sub-Total      S 100,000        Image: Sub-Total      S 100,000                                                                                                    |                              | —  |         |
| Sub-Total      \$      600,000        2. Engineering and Design      5      100,000        Engineering Costs      \$      100,000        Image: Sub-Total      \$      100,000        Sub-Total      \$      100,000                                                                                                    |                              | _  |         |
| 2. Engineering and Design        Engineering Costs      \$ 100,000                                                                                                    | Sub-Total                    | 5  | 600,000 |
| Engineering Costs      \$ 100,000        Image: Costs      Image: Costs        Image: Costs      Image: Costs <td>2. Engineering and Design</td> <td>_</td> <td></td>                                                                                                    | 2. Engineering and Design    | _  |         |
|                                                                                                    | Engineering Costs            | \$ | 100,000 |
| Sub-Total \$ 100,000                                                                                                    |                              |    |         |
| Sub-Total \$ 100,000                                                                                                    |                              |    |         |
| Sub-Total \$ 100,000                                                                                                    |                              |    |         |
| Sub-Total \$ 100,000                                                                                                    |                              |    |         |
| Sub-Total \$ 100,000                                                                                                    |                              |    |         |
| Sub-Total \$ 100,000                                                                                                    |                              |    |         |
|                                                                                                    | Sub-Total                    | \$ | 100,000 |
|                                                                                                    |                              |    |         |

#### **Current dollars**

 All inputs are entered in current dollars with escalated values calculated for future years

| ENTER BELOW THE LINE COSTS            |                            |     |
|---------------------------------------|----------------------------|-----|
| Contractor Profit Factor              |                            |     |
|                                       | Equipment & Installation   | 30% |
|                                       | Engineering and Design     |     |
| Contigencies                          |                            |     |
|                                       | Equipment & Installation   | 10% |
|                                       | Engineering and Design     | 10% |
| Value Added Tax (includes contigency) |                            |     |
|                                       | VAT Rate                   |     |
|                                       | % Equipment & Installation |     |

### **Capital Expenditures**

#### <u>New</u>

#### Categories of CapEx can be "included" or not

 Enables quickly excluding a group of expenses that are in one option but not in another

| DEFINE CATEGORIES FOR CAPITAL COSTS                                                                               |                                            |
|----------------------------------------------------------------------------------------------------|--------------------------------------------|
| CATEGORY DESCRIPTIONS<br>Equipment & Installation<br>Engineering and Design<br>Additional Equipment with Option 2 | Include Category?<br>True<br>True<br>False |
|                                                                                                    | Select False to exclu                      |

category from total

🔪 Funding Plan 🏑 Fur res.

### **Funding Plan**

| Borrowed Funds      Institution      Institution        Description      SEP Low Interest Loan        Source Tyoe      State        Loan Type      Equal Payment        Interest payment menthod (bonds only)      Interest payment menthod (bonds only)        Project Year      1        Loan Begin Month      6        Loan Fees (% amount)      1%        Amount (\$)      \$ 2,000,000        Annual Interest Rate      4%        Term (months)      60        Equity      Investor        Investor      Investor        Source Tyoe      State        Project Year      1        Obscription      Legislative Appropriation        Source Tyoe      State        Investor      Investor        Amount (\$)      \$ 2,100,000        Investment method      Investment method        Investment method ony)      Investor        Grants      Investor        Investment Period (Annual pmt method ony)      State        Project Year      1      1        Amount (\$)      \$ 1,552,000      \$ 3,556,000 <tr< th=""><th>Source #</th><th>1</th><th>2</th></tr<>                                                                                                    | Source #                                  | 1                        | 2                     |                                                                                                    |              |   |  |                                                                                                    |                  |   |  |                                                                                                    |                      |    |  |                                                                                                    |             |              |  |                                                                                                    |                      |    |  |                                                                                                    |               |    |  |                                                                                                    |        |  |  |                                                                                                    |          |  |  |                                                                                                    |             |                          |   |                                                                                                    |             |       |  |                                                                                                    |              |   |  |                                                                                                    |             |              |  |                                                                                                    |                   |  |  |                                                                                                    |                                           |  |  |                                                                                                    |        |  |  |                                                                                                    |          |  |  |                                                                                                    |             |                      |                       |                                                                                                    |             |         |       |                                                                                                    |              |   |   |                                                                          |             |              |              |                                                                                                    |              |          |          |                                                                    |                                      |  |  |                              |                    |       |       |  |                  |       |       |
|----------------------------------------------------------------------------------------------------|-------------------------------------------|--------------------------|-----------------------|----------------------------------------------------------------------------------------------------|--------------|---|--|----------------------------------------------------------------------------------------------------|------------------|---|--|----------------------------------------------------------------------------------------------------|----------------------|----|--|----------------------------------------------------------------------------------------------------|-------------|--------------|--|----------------------------------------------------------------------------------------------------|----------------------|----|--|----------------------------------------------------------------------------------------------------|---------------|----|--|----------------------------------------------------------------------------------------------------|--------|--|--|----------------------------------------------------------------------------------------------------|----------|--|--|----------------------------------------------------------------------------------------------------|-------------|--------------------------|---|----------------------------------------------------------------------------------------------------|-------------|-------|--|----------------------------------------------------------------------------------------------------|--------------|---|--|----------------------------------------------------------------------------------------------------|-------------|--------------|--|----------------------------------------------------------------------------------------------------|-------------------|--|--|----------------------------------------------------------------------------------------------------|-------------------------------------------|--|--|----------------------------------------------------------------------------------------------------|--------|--|--|----------------------------------------------------------------------------------------------------|----------|--|--|----------------------------------------------------------------------------------------------------|-------------|----------------------|-----------------------|----------------------------------------------------------------------------------------------------|-------------|---------|-------|----------------------------------------------------------------------------------------------------|--------------|---|---|--------------------------------------------------------------------------|-------------|--------------|--------------|----------------------------------------------------------------------------------------------------|--------------|----------|----------|--------------------------------------------------------------------|--------------------------------------|--|--|------------------------------|--------------------|-------|-------|--|------------------|-------|-------|
| Institution    Institution      Description    SEP Low Interest Loan      Source Type    State      Loan Type    Equal Payment      Interest payment menthod (bonds only)    Interest payment menthod (bonds only)      Project Year    1      Loan Begin Month    6      Loan Fees (% amount)    1%      Amount (\$)    \$ 2,000,000      Annual Interest Rate    4%      Annual Interest Rate    4%      Term (months)    60      Equity    Investor      Source Type    State      Project Year    1      Investor    S 2,100,000      Source Type    State      Investment method    Investment      Investment method ony)    Investment method      Investment Period (Annual pmt method ony)    Investment      Grants    Investor    S 3,556,000      Grant Method    Lump Sum    Interest S, 3,556,000      Grant Period (Annual pmt method ony)    S 3,556,000    S 3,556,000      Grant Period (Annual pmt method ony)    Interest S, 3,556,000    S 3,556,000      Grant Period (Annual pmt method ony)                                                                                                    | Borrowed Funds                            |                          |                       |                                                                                                    |              |   |  |                                                                                                    |                  |   |  |                                                                                                    |                      |    |  |                                                                                                    |             |              |  |                                                                                                    |                      |    |  |                                                                                                    |               |    |  |                                                                                                    |        |  |  |                                                                                                    |          |  |  |                                                                                                    |             |                          |   |                                                                                                    |             |       |  |                                                                                                    |              |   |  |                                                                                                    |             |              |  |                                                                                                    |                   |  |  |                                                                                                    |                                           |  |  |                                                                                                    |        |  |  |                                                                                                    |          |  |  |                                                                                                    |             |                      |                       |                                                                                                    |             |         |       |                                                                                                    |              |   |   |                                                                          |             |              |              |                                                                                                    |              |          |          |                                                                    |                                      |  |  |                              |                    |       |       |  |                  |       |       |
| Description    SEP Low Interest Loan      Source Type    State      Loan Type    Equal Payment      Interest payment menthod (bonds only)    Interest payment      Project Year    1      Loan Begin Month    6      Loan Fees (% amount)    1%      Loan Fees (% amount)    1%      Amount (\$)    \$ 2,000,000      Annual Interest Rate    4%      Term (months)    60      Equity    Investor      Investor    Investor      Description    Legislative Appropriation      Source Type    State      Project Year    1      Amount (\$)    \$ 2,100,000      Investor    1      Mount (\$)    \$ 2,100,000      Investment method    Investment method      Investment Period (Annual pmt method ony)    Investment      Grants    Investor    Interest Project Year      Source Type    Federal    State      Investor    Renewable Energy Gritax Credits Pass-Thru      Source Type    Federal    State      Investor    S 1,552,000    \$ 3,556,000                                                                                                    | Institution                               |                          |                       |                                                                                                    |              |   |  |                                                                                                    |                  |   |  |                                                                                                    |                      |    |  |                                                                                                    |             |              |  |                                                                                                    |                      |    |  |                                                                                                    |               |    |  |                                                                                                    |        |  |  |                                                                                                    |          |  |  |                                                                                                    |             |                          |   |                                                                                                    |             |       |  |                                                                                                    |              |   |  |                                                                                                    |             |              |  |                                                                                                    |                   |  |  |                                                                                                    |                                           |  |  |                                                                                                    |        |  |  |                                                                                                    |          |  |  |                                                                                                    |             |                      |                       |                                                                                                    |             |         |       |                                                                                                    |              |   |   |                                                                          |             |              |              |                                                                                                    |              |          |          |                                                                    |                                      |  |  |                              |                    |       |       |  |                  |       |       |
| Source Type    State      Loan Type    Equal Payment      Interest payment menthod (bonds only)    Project Year      Project Year    1      Loan Begin Month    6      Loan Fees (% amount)    1%      Loan Fees (% amount)    1%      Amount (\$)    \$ 2,000,000      Annual Interest Rate    4%      Term (months)    60      Equity    60      Equity    Investor      Investor    1      Description    Legislative Appropriation      Source Type    State      Investor    1      Amount (\$)    \$ 2,100,000      Investment method    1      Investment method ony    1      Investment method ony    1      Investment method ony    1      Grants    1      Investor    Renewable Energy Gr.      Tax Credits Pass-Thru    1      Source Type    Federal    State      Investor    Renewable Energy Gr.    1      Amount (\$)    \$ 1,552,000    \$ 3,556,000      Grant method    Lump                                                                                                    | Description                               | SEP Low Interest Loan    |                       |                                                                                                    |              |   |  |                                                                                                    |                  |   |  |                                                                                                    |                      |    |  |                                                                                                    |             |              |  |                                                                                                    |                      |    |  |                                                                                                    |               |    |  |                                                                                                    |        |  |  |                                                                                                    |          |  |  |                                                                                                    |             |                          |   |                                                                                                    |             |       |  |                                                                                                    |              |   |  |                                                                                                    |             |              |  |                                                                                                    |                   |  |  |                                                                                                    |                                           |  |  |                                                                                                    |        |  |  |                                                                                                    |          |  |  |                                                                                                    |             |                      |                       |                                                                                                    |             |         |       |                                                                                                    |              |   |   |                                                                          |             |              |              |                                                                                                    |              |          |          |                                                                    |                                      |  |  |                              |                    |       |       |  |                  |       |       |
| Loan TypeEqual PaymentInterest payment menthod (bonds only)Project Year1Coan Begin Month6Loan Fees (% amount)1%Amount (\$)\$ 2,000,000Annual Interest Rate4%Coan Term (months)60EquityInvestorInvestorSource TypeStateSource TypeStateSource TypeS 2,100,000Investment methodSource TypeStateSource TypeStateInvestment Period (Annual pmt method ony)Investment Period (Annual pmt method ony)GrantsInvestorSource TypeFederalSource TypeStateInvestment Period (Annual pmt method ony)Grants1Source TypeFederalSource TypeStateSource TypeStateSource TypeFederalSource TypeStateSource TypeStateSource TypeFederalStateSource TypeStateSource TypeStateSource TypeStateSource TypeStateStateStateStateStateStateStateStateStateStateStateStateStateS                                                                                                    | Source Type                               | State                    |                       |                                                                                                    |              |   |  |                                                                                                    |                  |   |  |                                                                                                    |                      |    |  |                                                                                                    |             |              |  |                                                                                                    |                      |    |  |                                                                                                    |               |    |  |                                                                                                    |        |  |  |                                                                                                    |          |  |  |                                                                                                    |             |                          |   |                                                                                                    |             |       |  |                                                                                                    |              |   |  |                                                                                                    |             |              |  |                                                                                                    |                   |  |  |                                                                                                    |                                           |  |  |                                                                                                    |        |  |  |                                                                                                    |          |  |  |                                                                                                    |             |                      |                       |                                                                                                    |             |         |       |                                                                                                    |              |   |   |                                                                          |             |              |              |                                                                                                    |              |          |          |                                                                    |                                      |  |  |                              |                    |       |       |  |                  |       |       |
| Interest payment menthod (bonds only)    Interest Project Year      Project Year    1      Loan Begin Month    6      Loan Fees (% amount)    1%      Amount (\$)    \$ 2,000,000      Annual Interest Rate    4%      Annual Interest Rate    4%      Term (months)    60      Equity    Investor      Investor    Legislative Appropriation      Source Type    State      Project Year    1      Amount (\$)    \$ 2,100,000      Investor    1      Mount (\$)    \$ 2,100,000      Investment Period (Annual pmt method ony)    Investment      Investor    Renewable Energy Gri Tax Credits Pass-Thru      Source Type    Federal    State      Investor    1    1      Grants    1    1      Chart Period (Annual pmt method ony)    \$ 3,556,000    \$ 3,556,000      Grant Period (Annual pmt method ony)    Imp Sum    Lump Sum      Grant Period (Annual pmt method ony)    Imp Sum    Imp Sum      Grant Period (Annual pmt method ony)    Imp Sum    1,552,000    \$ 3,556,000                                                                                                    | Loan Type                                 | Equal Payment            |                       |                                                                                                    |              |   |  |                                                                                                    |                  |   |  |                                                                                                    |                      |    |  |                                                                                                    |             |              |  |                                                                                                    |                      |    |  |                                                                                                    |               |    |  |                                                                                                    |        |  |  |                                                                                                    |          |  |  |                                                                                                    |             |                          |   |                                                                                                    |             |       |  |                                                                                                    |              |   |  |                                                                                                    |             |              |  |                                                                                                    |                   |  |  |                                                                                                    |                                           |  |  |                                                                                                    |        |  |  |                                                                                                    |          |  |  |                                                                                                    |             |                      |                       |                                                                                                    |             |         |       |                                                                                                    |              |   |   |                                                                          |             |              |              |                                                                                                    |              |          |          |                                                                    |                                      |  |  |                              |                    |       |       |  |                  |       |       |
| Project Year1Loan Begin Month6Loan Fees (% amount)1%Loan Fees (% amount (\$)\$ 2,000,000Amount (\$)\$ 2,000,000Annual Interest Rate4%Grant Begin Months60EquityInvestorLegislative AppropriationDescriptionLegislative AppropriationStateInvestor1Amount (\$)\$ 2,100,000InvestorInvestorInvestorInvestorInvestorInvestorInvestorInvestorInvestorInvestorInvestorInvestorInvestorInvestorInvestorInvestorInvestorInvestorInvestorInvestorInvestorInvestorInvestorInvestorInvestorInvestorInvestorInvestorInvestorInvestorInvestorInvestorInvestor <tr <td="">Investor&lt;td colspan="2&lt;/td&gt;<td>Interest payment menthod (bonds only)</td><td></td><td></td></tr> <tr><td>Loan Begin Month6Loan Fees (% amount)1%Amount (\$)\$ 2,000,000Annual Interest Rate4%Annual Interest Rate4%Term (months)60EquityEquityInvestorDescriptionLegislative AppropriationSource TypeStateInvestorAmount (\$)\$ 2,100,000Investment methodInvestment Period (Annual pmt method ony)InvestorRenewable Energy GrTax Credits Pass-ThruSource TypeFederalStateInvestorInvestorInvestorInvestorInvestorInvestorInvestorInvestorInvestorInvestorInvestorInvestorInvestorInvestorInvestorInvestorInvestorInvestorInvestorInvestorInvestorInvestorInvestorInvestorInvestorInvestor<td>Project Year</td><td>1</td><td></td></td></tr> <tr><td>Loan Fees (% amount)1%Amount (\$)\$ 2,000,000Annual Interest Rate4%Term (months)60Equity60EquityInvestorLegislative AppropriationSource TyoeStateObservationSource TyoeStateAmount (\$)\$ 2,100,000Investment methodInvestment method ony)Investment Period (Annual pmt method ony)GrantsInvestorRenewable Energy Gr. Tax Credits Pass-ThruSource TyoeFederalStateInvestorInvestorRenewable Energy Gr. Tax Credits Pass-ThruSource TyoeFederalStateInvestorInvestorInvestorInvestorRenewable Energy Gr. Tax Credits Pass-ThruSource TyoeFederalStateInvestorInvestorInvestorInvestorInvestorInvestorInvestorInvestorInvestorInvestor&lt;</td><td>Loan Begin Month</td><td>6</td><td></td></tr> <tr><td>Amount (\$)\$ 2,000,000Annual Interest Rate4%Term (months)60EquityInvestorLegislative AppropriationSource TyoeStateProject Year1Amount (\$)\$ 2,100,000Investment methodInvestment methodInvestment Period (Annual pmt method ony)InvestorGrantsRenewable Energy Gr;Taxable (Federal)\$ 1,552,000Grant Period (Annual pmt method ony)1Source TypeFalseFalseFalseFalseFalse</td><td>Loan Fees (% amount)</td><td>1%</td><td></td></tr> <tr><td>Annual Interest Rate4%Term (months)60EquityInvestorLegislative AppropriationDescriptionLegislative AppropriationSource TyceStateProject Year1Amount (\$)\$ 2,100,000Investment methodInvestment methodInvestment Period (Annual pmt method ony)InvestorGrantsRenewable Energy Gr;Tax Credits Pass-ThruSource TyceFederalStateInvestor11Source TyceFederalStateGrants11Contract Source TyceFederalStateSource TyceFederalStateSource TyceFederalStateSource Tyce11Source TyceFederalStateProject Year11Amount (\$)\$ 1,552,000\$ 3,556,000Grant methodLump SumLump SumGrant Period (Annual pmt method ony)FalseFalseTaxable (Federal)?FalseFalse</td><td>Amount (\$)</td><td>\$ 2,000,000</td><td></td></tr> <tr><td>Term (months)60EquityInvestorLegislative AppropriationDescriptionLegislative AppropriationSource TyceStateProject Year1Amount (\$)\$ 2,100,000Investment methodInvestment methodInvestment Period (Annual pmt method ony)InvestorGrantsSource TyceProject Year1InvestorRenewable Energy Gr;Tax Credits Pass-ThruSource TyceSource TyceFederalState1Amount (\$)\$ 1,552,000Grant Method ony)Lump SumGrant Period (Annual pmt method ony)Lump SumGrant Period (Annual pmt method ony)FalseFalseFalseFalseFalse</td><td>Annual Interest Rate</td><td>4%</td><td></td></tr> <tr><td>EquityInvestorInvestorDescriptionLegislative AppropriationSource TyceStateProject Year1Amount (\$)\$ 2,100,000Investment methodInvestment methodInvestment Period (Annual pmt method ony)Investment Period (Annual pmt method ony)GrantsInvestorInvestrent Period (Annual pmt method ony)StateInvestment Period (Annual pmt method ony)InvestorGrantsInvestorInvestorRenewable Energy Gr;Tax Credits Pass-ThruSource TyceProject Year111Amount (\$)\$ 1,552,000Grant methodLump SumGrant Period (Annual pmt method ony)Imp SumGrant Period (Annual pmt method ony)FalseFalseFalse</td><td>Term (months)</td><td>60</td><td></td></tr> <tr><td>InvestorInvestorDescriptionLegislative AppropriationSource TyceStateProject Year1Amount (\$)\$ 2,100,000Investment methodInvestment Period (Annual pmt method ony)GrantsInvestrent Period (Annual pmt method ony)GrantsInvestrent Period (Annual pmt method ony)GrantsInvestrent Period (Annual pmt method ony)GrantsInvestrent Period (Annual pmt method ony)Grants1Investrent Veriod (Annual pmt method ony)Grant DescriptionRenewable Energy Gr; Tax Credits Pass-ThruSource TyceFederalState1Investrent Veriod (Annual pmt method ony)\$ 3,556,000Grant MethodLump SumGrant Period (Annual pmt method ony)Grant Period (Annual pmt method ony)FalseFalseFalse</td><td>Equity</td><td></td><td></td></tr> <tr><td>DescriptionLegislative AppropriationSource TyceStateProject Year1Amount (\$)\$ 2,100,000Investment methodInvestment Period (Annual pmt method ony)GrantsInvestment Period (Annual pmt method ony)GrantsInvestromRenewable Energy Gr;Tax Credits Pass-ThruSource TyceFederalState1Project Year111Amount (\$)\$ 1,552,000Grant methodLump SumGrant Period (Annual pmt method ony)Grant Period (Annual pmt method ony)FalseFalseFalse</td><td>Investor</td><td></td><td></td></tr> <tr><td>Source Type    State      Project Year    1      Amount (\$)    \$ 2,100,000      Investment method       Investment Period (Annual pmt method ony)       Grants       Investment Period (Annual pmt method ony)       Grants       Investor    Renewable Energy Gr; Tax Credits Pass-Thru      Source Type    Federal      State    1      Project Year    1      Amount (\$)    \$ 1,552,000      Grant Period (Annual pmt method ony)    Lump Sum      Grant Period (Annual pmt method ony)       Taxable (Federal)?    False      False    False</td><td>Description</td><td>Legislative Appropriatio</td><td>n</td></tr> <tr><td>Project Year1Amount (\$)\$ 2,100,000Investment methodInvestment method ony)GrantsInvestment Period (Annual pmt method ony)GrantsInvestorInvestorRenewable Energy Gr; Tax Credits Pass-ThruSource TyoeFederalSource TyoeStateProject Year1Amount (\$)\$ 1,552,000Grant method ony)Lump SumGrant Period (Annual pmt method ony)Lump SumGrant Period (Annual pmt method ony)FalseTaxable (Federal)?FalseFalseFalse</td><td>Source Type</td><td>State</td><td></td></tr> <tr><td>Amount (\$)\$ 2,100,000Investment methodInvestment Period (Annual pmt method ony)Investment Period (Annual pmt method ony)GrantsObscriptionRenewable Energy Gr; Tax Credits Pass-ThruSource TyoeFederalSource TyoeFederalProject Year111Amount (\$)\$ 1,552,000Grant Method ony)InvestorGrant Period (Annual pmt method ony)InvestorTaxable (Federal)?FalseFalseFalse</td><td>Project Year</td><td>1</td><td></td></tr> <tr><td>Investment method    Investment Period (Annual pmt method ony)      Grants    Investor      Investment Period (Annual pmt method ony)    Investor      Investor    Renewable Energy Gr; Tax Credits Pass-Thru      Description    Renewable Energy Gr; Tax Credits Pass-Thru      Source Type    Federal    State      Project Year    1    1      Amount (\$)    \$ 1,552,000    \$ 3,556,000      Grant method    Lump Sum    Lump Sum      Grant Period (Annual pmt method ony)    False    False      Taxable (Federal)?    False    False</td><td>Amount (\$)</td><td>\$ 2,100,000</td><td></td></tr> <tr><td>Investment Period (Annual pmt method ony)      Grants      Investor    Investor      Description    Renewable Energy Gr; Tax Credits Pass-Thru      Source Tyce    Federal    State      Project Year    1    1      Amount (\$)    \$ 1,552,000    \$ 3,556,000      Grant Method Lump Sum    Lump Sum      Grant Period (Annual pmt method ony)    False      Taxable (Federal)?    False      False    False</td><td>Investment method</td><td></td><td></td></tr> <tr><td>Grants      Investor    Renewable Energy Gr; Tax Credits Pass-Thru      Description    Renewable Energy Gr; Tax Credits Pass-Thru      Source Tyce    Federal    State      Project Year    1    1      Amount (\$)    \$ 1,552,000    \$ 3,556,000      Grant method    Lump Sum    Lump Sum      Grant Period (Annual pmt method ony)    False    False      Taxable (Federal)?    False    False</td><td>Investment Period (Annual pmt method ony)</td><td></td><td></td></tr> <tr><td>Investor  Investor    Description  Renewable Energy Gr; Tax Credits Pass-Thru    Source Tyce  Federal    State  State    Project Year  1    Amount (\$)  \$ 1,552,000    Grant method  Lump Sum    Grant Period (Annual pmt method ony)  Implement    Taxable (Federal)?  False    False  False</td><td>Grants</td><td></td><td></td></tr> <tr><td>Description  Renewable Energy Gr  Tax Credits Pass-Thru    Source Tyce  Federal  State    Project Year  1  1    Amount (\$)  \$ 1,552,000  \$ 3,556,000    Grant method  Lump Sum  Lump Sum    Grant Period (Annual pmt method ony)  False  False    Taxable (Federal)?  False  False</td><td>Investor</td><td></td><td></td></tr> <tr><td>Source Type      Federal      State        Project Year      1      1        Amount (\$)      \$ 1,552,000      \$ 3,556,000        Grant method      Lump Sum      Lump Sum        Grant Period (Annual pmt method ony)      False      False        Taxable (Federal)?      False      False</td><td>Description</td><td>Renewable Energy Gra</td><td>Tax Credits Pass-Thru</td></tr> <tr><td>Project Year      1      1        Amount (\$)      \$ 1,552,000      \$ 3,556,000        Grant method      Lump Sum      Lump Sum        Grant Period (Annual pmt method ony)      False      False        Taxable (Federal)?      False      False</td><td>Source Type</td><td>Federal</td><td>State</td></tr> <tr><td>Amount (\$)      \$ 1,552,000      \$ 3,556,000        Grant method      Lump Sum      Lump Sum        Grant Period (Annual pmt method ony)      False      False        Taxable (Federal)?      False      False        Taxable (State)?      False      False</td><td>Project Year</td><td>1</td><td>1</td></tr> <tr><td>Grant method  Lump Sum  Lump Sum    Grant Period (Annual pmt method ony) </td><td>Amount (\$)</td><td>\$ 1,552,000</td><td>\$ 3,556,000</td></tr> <tr><td>Grant Period (Annual pmt method ony)  False    Taxable (Federal)?  False    Taxable (State)?  False</td><td>Grant method</td><td>Lump Sum</td><td>Lump Sum</td></tr> <tr><td>Taxable (Federal)?  False  False    Taxable (State)?  False  False</td><td>Grant Period (Annual pmt method ony)</td><td></td><td></td></tr> <tr><td>Taxable (State)? False False</td><td>Taxable (Federal)?</td><td>False</td><td>False</td></tr> <tr><td></td><td>Taxable (State)?</td><td>False</td><td>False</td></tr> | Interest payment menthod (bonds only)     |                          |                       | Loan Begin Month6Loan Fees (% amount)1%Amount (\$)\$ 2,000,000Annual Interest Rate4%Annual Interest Rate4%Term (months)60EquityEquityInvestorDescriptionLegislative AppropriationSource TypeStateInvestorAmount (\$)\$ 2,100,000Investment methodInvestment Period (Annual pmt method ony)InvestorRenewable Energy GrTax Credits Pass-ThruSource TypeFederalStateInvestorInvestorInvestorInvestorInvestorInvestorInvestorInvestorInvestorInvestorInvestorInvestorInvestorInvestorInvestorInvestorInvestorInvestorInvestorInvestorInvestorInvestorInvestorInvestorInvestorInvestor <td>Project Year</td> <td>1</td> <td></td> | Project Year | 1 |  | Loan Fees (% amount)1%Amount (\$)\$ 2,000,000Annual Interest Rate4%Term (months)60Equity60EquityInvestorLegislative AppropriationSource TyoeStateObservationSource TyoeStateAmount (\$)\$ 2,100,000Investment methodInvestment method ony)Investment Period (Annual pmt method ony)GrantsInvestorRenewable Energy Gr. Tax Credits Pass-ThruSource TyoeFederalStateInvestorInvestorRenewable Energy Gr. Tax Credits Pass-ThruSource TyoeFederalStateInvestorInvestorInvestorInvestorRenewable Energy Gr. Tax Credits Pass-ThruSource TyoeFederalStateInvestorInvestorInvestorInvestorInvestorInvestorInvestorInvestorInvestorInvestor< | Loan Begin Month | 6 |  | Amount (\$)\$ 2,000,000Annual Interest Rate4%Term (months)60EquityInvestorLegislative AppropriationSource TyoeStateProject Year1Amount (\$)\$ 2,100,000Investment methodInvestment methodInvestment Period (Annual pmt method ony)InvestorGrantsRenewable Energy Gr;Taxable (Federal)\$ 1,552,000Grant Period (Annual pmt method ony)1Source TypeFalseFalseFalseFalseFalse | Loan Fees (% amount) | 1% |  | Annual Interest Rate4%Term (months)60EquityInvestorLegislative AppropriationDescriptionLegislative AppropriationSource TyceStateProject Year1Amount (\$)\$ 2,100,000Investment methodInvestment methodInvestment Period (Annual pmt method ony)InvestorGrantsRenewable Energy Gr;Tax Credits Pass-ThruSource TyceFederalStateInvestor11Source TyceFederalStateGrants11Contract Source TyceFederalStateSource TyceFederalStateSource TyceFederalStateSource Tyce11Source TyceFederalStateProject Year11Amount (\$)\$ 1,552,000\$ 3,556,000Grant methodLump SumLump SumGrant Period (Annual pmt method ony)FalseFalseTaxable (Federal)?FalseFalse | Amount (\$) | \$ 2,000,000 |  | Term (months)60EquityInvestorLegislative AppropriationDescriptionLegislative AppropriationSource TyceStateProject Year1Amount (\$)\$ 2,100,000Investment methodInvestment methodInvestment Period (Annual pmt method ony)InvestorGrantsSource TyceProject Year1InvestorRenewable Energy Gr;Tax Credits Pass-ThruSource TyceSource TyceFederalState1Amount (\$)\$ 1,552,000Grant Method ony)Lump SumGrant Period (Annual pmt method ony)Lump SumGrant Period (Annual pmt method ony)FalseFalseFalseFalseFalse | Annual Interest Rate | 4% |  | EquityInvestorInvestorDescriptionLegislative AppropriationSource TyceStateProject Year1Amount (\$)\$ 2,100,000Investment methodInvestment methodInvestment Period (Annual pmt method ony)Investment Period (Annual pmt method ony)GrantsInvestorInvestrent Period (Annual pmt method ony)StateInvestment Period (Annual pmt method ony)InvestorGrantsInvestorInvestorRenewable Energy Gr;Tax Credits Pass-ThruSource TyceProject Year111Amount (\$)\$ 1,552,000Grant methodLump SumGrant Period (Annual pmt method ony)Imp SumGrant Period (Annual pmt method ony)FalseFalseFalse | Term (months) | 60 |  | InvestorInvestorDescriptionLegislative AppropriationSource TyceStateProject Year1Amount (\$)\$ 2,100,000Investment methodInvestment Period (Annual pmt method ony)GrantsInvestrent Period (Annual pmt method ony)GrantsInvestrent Period (Annual pmt method ony)GrantsInvestrent Period (Annual pmt method ony)GrantsInvestrent Period (Annual pmt method ony)Grants1Investrent Veriod (Annual pmt method ony)Grant DescriptionRenewable Energy Gr; Tax Credits Pass-ThruSource TyceFederalState1Investrent Veriod (Annual pmt method ony)\$ 3,556,000Grant MethodLump SumGrant Period (Annual pmt method ony)Grant Period (Annual pmt method ony)FalseFalseFalse | Equity |  |  | DescriptionLegislative AppropriationSource TyceStateProject Year1Amount (\$)\$ 2,100,000Investment methodInvestment Period (Annual pmt method ony)GrantsInvestment Period (Annual pmt method ony)GrantsInvestromRenewable Energy Gr;Tax Credits Pass-ThruSource TyceFederalState1Project Year111Amount (\$)\$ 1,552,000Grant methodLump SumGrant Period (Annual pmt method ony)Grant Period (Annual pmt method ony)FalseFalseFalse | Investor |  |  | Source Type    State      Project Year    1      Amount (\$)    \$ 2,100,000      Investment method       Investment Period (Annual pmt method ony)       Grants       Investment Period (Annual pmt method ony)       Grants       Investor    Renewable Energy Gr; Tax Credits Pass-Thru      Source Type    Federal      State    1      Project Year    1      Amount (\$)    \$ 1,552,000      Grant Period (Annual pmt method ony)    Lump Sum      Grant Period (Annual pmt method ony)       Taxable (Federal)?    False      False    False | Description | Legislative Appropriatio | n | Project Year1Amount (\$)\$ 2,100,000Investment methodInvestment method ony)GrantsInvestment Period (Annual pmt method ony)GrantsInvestorInvestorRenewable Energy Gr; Tax Credits Pass-ThruSource TyoeFederalSource TyoeStateProject Year1Amount (\$)\$ 1,552,000Grant method ony)Lump SumGrant Period (Annual pmt method ony)Lump SumGrant Period (Annual pmt method ony)FalseTaxable (Federal)?FalseFalseFalse | Source Type | State |  | Amount (\$)\$ 2,100,000Investment methodInvestment Period (Annual pmt method ony)Investment Period (Annual pmt method ony)GrantsObscriptionRenewable Energy Gr; Tax Credits Pass-ThruSource TyoeFederalSource TyoeFederalProject Year111Amount (\$)\$ 1,552,000Grant Method ony)InvestorGrant Period (Annual pmt method ony)InvestorTaxable (Federal)?FalseFalseFalse | Project Year | 1 |  | Investment method    Investment Period (Annual pmt method ony)      Grants    Investor      Investment Period (Annual pmt method ony)    Investor      Investor    Renewable Energy Gr; Tax Credits Pass-Thru      Description    Renewable Energy Gr; Tax Credits Pass-Thru      Source Type    Federal    State      Project Year    1    1      Amount (\$)    \$ 1,552,000    \$ 3,556,000      Grant method    Lump Sum    Lump Sum      Grant Period (Annual pmt method ony)    False    False      Taxable (Federal)?    False    False | Amount (\$) | \$ 2,100,000 |  | Investment Period (Annual pmt method ony)      Grants      Investor    Investor      Description    Renewable Energy Gr; Tax Credits Pass-Thru      Source Tyce    Federal    State      Project Year    1    1      Amount (\$)    \$ 1,552,000    \$ 3,556,000      Grant Method Lump Sum    Lump Sum      Grant Period (Annual pmt method ony)    False      Taxable (Federal)?    False      False    False | Investment method |  |  | Grants      Investor    Renewable Energy Gr; Tax Credits Pass-Thru      Description    Renewable Energy Gr; Tax Credits Pass-Thru      Source Tyce    Federal    State      Project Year    1    1      Amount (\$)    \$ 1,552,000    \$ 3,556,000      Grant method    Lump Sum    Lump Sum      Grant Period (Annual pmt method ony)    False    False      Taxable (Federal)?    False    False | Investment Period (Annual pmt method ony) |  |  | Investor  Investor    Description  Renewable Energy Gr; Tax Credits Pass-Thru    Source Tyce  Federal    State  State    Project Year  1    Amount (\$)  \$ 1,552,000    Grant method  Lump Sum    Grant Period (Annual pmt method ony)  Implement    Taxable (Federal)?  False    False  False | Grants |  |  | Description  Renewable Energy Gr  Tax Credits Pass-Thru    Source Tyce  Federal  State    Project Year  1  1    Amount (\$)  \$ 1,552,000  \$ 3,556,000    Grant method  Lump Sum  Lump Sum    Grant Period (Annual pmt method ony)  False  False    Taxable (Federal)?  False  False | Investor |  |  | Source Type      Federal      State        Project Year      1      1        Amount (\$)      \$ 1,552,000      \$ 3,556,000        Grant method      Lump Sum      Lump Sum        Grant Period (Annual pmt method ony)      False      False        Taxable (Federal)?      False      False | Description | Renewable Energy Gra | Tax Credits Pass-Thru | Project Year      1      1        Amount (\$)      \$ 1,552,000      \$ 3,556,000        Grant method      Lump Sum      Lump Sum        Grant Period (Annual pmt method ony)      False      False        Taxable (Federal)?      False      False | Source Type | Federal | State | Amount (\$)      \$ 1,552,000      \$ 3,556,000        Grant method      Lump Sum      Lump Sum        Grant Period (Annual pmt method ony)      False      False        Taxable (Federal)?      False      False        Taxable (State)?      False      False | Project Year | 1 | 1 | Grant method  Lump Sum  Lump Sum    Grant Period (Annual pmt method ony) | Amount (\$) | \$ 1,552,000 | \$ 3,556,000 | Grant Period (Annual pmt method ony)  False    Taxable (Federal)?  False    Taxable (State)?  False | Grant method | Lump Sum | Lump Sum | Taxable (Federal)?  False  False    Taxable (State)?  False  False | Grant Period (Annual pmt method ony) |  |  | Taxable (State)? False False | Taxable (Federal)? | False | False |  | Taxable (State)? | False | False |
| Interest payment menthod (bonds only)                                                                                                    |                                           |                          |                       |                                                                                                    |              |   |  |                                                                                                    |                  |   |  |                                                                                                    |                      |    |  |                                                                                                    |             |              |  |                                                                                                    |                      |    |  |                                                                                                    |               |    |  |                                                                                                    |        |  |  |                                                                                                    |          |  |  |                                                                                                    |             |                          |   |                                                                                                    |             |       |  |                                                                                                    |              |   |  |                                                                                                    |             |              |  |                                                                                                    |                   |  |  |                                                                                                    |                                           |  |  |                                                                                                    |        |  |  |                                                                                                    |          |  |  |                                                                                                    |             |                      |                       |                                                                                                    |             |         |       |                                                                                                    |              |   |   |                                                                          |             |              |              |                                                                                                    |              |          |          |                                                                    |                                      |  |  |                              |                    |       |       |  |                  |       |       |
| Loan Begin Month6Loan Fees (% amount)1%Amount (\$)\$ 2,000,000Annual Interest Rate4%Annual Interest Rate4%Term (months)60EquityEquityInvestorDescriptionLegislative AppropriationSource TypeStateInvestorAmount (\$)\$ 2,100,000Investment methodInvestment Period (Annual pmt method ony)InvestorRenewable Energy GrTax Credits Pass-ThruSource TypeFederalStateInvestorInvestorInvestorInvestorInvestorInvestorInvestorInvestorInvestorInvestorInvestorInvestorInvestorInvestorInvestorInvestorInvestorInvestorInvestorInvestorInvestorInvestorInvestorInvestorInvestorInvestor <td>Project Year</td> <td>1</td> <td></td>                                                                                                    | Project Year                              | 1                        |                       |                                                                                                    |              |   |  |                                                                                                    |                  |   |  |                                                                                                    |                      |    |  |                                                                                                    |             |              |  |                                                                                                    |                      |    |  |                                                                                                    |               |    |  |                                                                                                    |        |  |  |                                                                                                    |          |  |  |                                                                                                    |             |                          |   |                                                                                                    |             |       |  |                                                                                                    |              |   |  |                                                                                                    |             |              |  |                                                                                                    |                   |  |  |                                                                                                    |                                           |  |  |                                                                                                    |        |  |  |                                                                                                    |          |  |  |                                                                                                    |             |                      |                       |                                                                                                    |             |         |       |                                                                                                    |              |   |   |                                                                          |             |              |              |                                                                                                    |              |          |          |                                                                    |                                      |  |  |                              |                    |       |       |  |                  |       |       |
| Loan Fees (% amount)1%Amount (\$)\$ 2,000,000Annual Interest Rate4%Term (months)60Equity60EquityInvestorLegislative AppropriationSource TyoeStateObservationSource TyoeStateAmount (\$)\$ 2,100,000Investment methodInvestment method ony)Investment Period (Annual pmt method ony)GrantsInvestorRenewable Energy Gr. Tax Credits Pass-ThruSource TyoeFederalStateInvestorInvestorRenewable Energy Gr. Tax Credits Pass-ThruSource TyoeFederalStateInvestorInvestorInvestorInvestorRenewable Energy Gr. Tax Credits Pass-ThruSource TyoeFederalStateInvestorInvestorInvestorInvestorInvestorInvestorInvestorInvestorInvestorInvestor<                                                                                                    | Loan Begin Month                          | 6                        |                       |                                                                                                    |              |   |  |                                                                                                    |                  |   |  |                                                                                                    |                      |    |  |                                                                                                    |             |              |  |                                                                                                    |                      |    |  |                                                                                                    |               |    |  |                                                                                                    |        |  |  |                                                                                                    |          |  |  |                                                                                                    |             |                          |   |                                                                                                    |             |       |  |                                                                                                    |              |   |  |                                                                                                    |             |              |  |                                                                                                    |                   |  |  |                                                                                                    |                                           |  |  |                                                                                                    |        |  |  |                                                                                                    |          |  |  |                                                                                                    |             |                      |                       |                                                                                                    |             |         |       |                                                                                                    |              |   |   |                                                                          |             |              |              |                                                                                                    |              |          |          |                                                                    |                                      |  |  |                              |                    |       |       |  |                  |       |       |
| Amount (\$)\$ 2,000,000Annual Interest Rate4%Term (months)60EquityInvestorLegislative AppropriationSource TyoeStateProject Year1Amount (\$)\$ 2,100,000Investment methodInvestment methodInvestment Period (Annual pmt method ony)InvestorGrantsRenewable Energy Gr;Taxable (Federal)\$ 1,552,000Grant Period (Annual pmt method ony)1Source TypeFalseFalseFalseFalseFalse                                                                                                    | Loan Fees (% amount)                      | 1%                       |                       |                                                                                                    |              |   |  |                                                                                                    |                  |   |  |                                                                                                    |                      |    |  |                                                                                                    |             |              |  |                                                                                                    |                      |    |  |                                                                                                    |               |    |  |                                                                                                    |        |  |  |                                                                                                    |          |  |  |                                                                                                    |             |                          |   |                                                                                                    |             |       |  |                                                                                                    |              |   |  |                                                                                                    |             |              |  |                                                                                                    |                   |  |  |                                                                                                    |                                           |  |  |                                                                                                    |        |  |  |                                                                                                    |          |  |  |                                                                                                    |             |                      |                       |                                                                                                    |             |         |       |                                                                                                    |              |   |   |                                                                          |             |              |              |                                                                                                    |              |          |          |                                                                    |                                      |  |  |                              |                    |       |       |  |                  |       |       |
| Annual Interest Rate4%Term (months)60EquityInvestorLegislative AppropriationDescriptionLegislative AppropriationSource TyceStateProject Year1Amount (\$)\$ 2,100,000Investment methodInvestment methodInvestment Period (Annual pmt method ony)InvestorGrantsRenewable Energy Gr;Tax Credits Pass-ThruSource TyceFederalStateInvestor11Source TyceFederalStateGrants11Contract Source TyceFederalStateSource TyceFederalStateSource TyceFederalStateSource Tyce11Source TyceFederalStateProject Year11Amount (\$)\$ 1,552,000\$ 3,556,000Grant methodLump SumLump SumGrant Period (Annual pmt method ony)FalseFalseTaxable (Federal)?FalseFalse                                                                                                    | Amount (\$)                               | \$ 2,000,000             |                       |                                                                                                    |              |   |  |                                                                                                    |                  |   |  |                                                                                                    |                      |    |  |                                                                                                    |             |              |  |                                                                                                    |                      |    |  |                                                                                                    |               |    |  |                                                                                                    |        |  |  |                                                                                                    |          |  |  |                                                                                                    |             |                          |   |                                                                                                    |             |       |  |                                                                                                    |              |   |  |                                                                                                    |             |              |  |                                                                                                    |                   |  |  |                                                                                                    |                                           |  |  |                                                                                                    |        |  |  |                                                                                                    |          |  |  |                                                                                                    |             |                      |                       |                                                                                                    |             |         |       |                                                                                                    |              |   |   |                                                                          |             |              |              |                                                                                                    |              |          |          |                                                                    |                                      |  |  |                              |                    |       |       |  |                  |       |       |
| Term (months)60EquityInvestorLegislative AppropriationDescriptionLegislative AppropriationSource TyceStateProject Year1Amount (\$)\$ 2,100,000Investment methodInvestment methodInvestment Period (Annual pmt method ony)InvestorGrantsSource TyceProject Year1InvestorRenewable Energy Gr;Tax Credits Pass-ThruSource TyceSource TyceFederalState1Amount (\$)\$ 1,552,000Grant Method ony)Lump SumGrant Period (Annual pmt method ony)Lump SumGrant Period (Annual pmt method ony)FalseFalseFalseFalseFalse                                                                                                    | Annual Interest Rate                      | 4%                       |                       |                                                                                                    |              |   |  |                                                                                                    |                  |   |  |                                                                                                    |                      |    |  |                                                                                                    |             |              |  |                                                                                                    |                      |    |  |                                                                                                    |               |    |  |                                                                                                    |        |  |  |                                                                                                    |          |  |  |                                                                                                    |             |                          |   |                                                                                                    |             |       |  |                                                                                                    |              |   |  |                                                                                                    |             |              |  |                                                                                                    |                   |  |  |                                                                                                    |                                           |  |  |                                                                                                    |        |  |  |                                                                                                    |          |  |  |                                                                                                    |             |                      |                       |                                                                                                    |             |         |       |                                                                                                    |              |   |   |                                                                          |             |              |              |                                                                                                    |              |          |          |                                                                    |                                      |  |  |                              |                    |       |       |  |                  |       |       |
| EquityInvestorInvestorDescriptionLegislative AppropriationSource TyceStateProject Year1Amount (\$)\$ 2,100,000Investment methodInvestment methodInvestment Period (Annual pmt method ony)Investment Period (Annual pmt method ony)GrantsInvestorInvestrent Period (Annual pmt method ony)StateInvestment Period (Annual pmt method ony)InvestorGrantsInvestorInvestorRenewable Energy Gr;Tax Credits Pass-ThruSource TyceProject Year111Amount (\$)\$ 1,552,000Grant methodLump SumGrant Period (Annual pmt method ony)Imp SumGrant Period (Annual pmt method ony)FalseFalseFalse                                                                                                    | Term (months)                             | 60                       |                       |                                                                                                    |              |   |  |                                                                                                    |                  |   |  |                                                                                                    |                      |    |  |                                                                                                    |             |              |  |                                                                                                    |                      |    |  |                                                                                                    |               |    |  |                                                                                                    |        |  |  |                                                                                                    |          |  |  |                                                                                                    |             |                          |   |                                                                                                    |             |       |  |                                                                                                    |              |   |  |                                                                                                    |             |              |  |                                                                                                    |                   |  |  |                                                                                                    |                                           |  |  |                                                                                                    |        |  |  |                                                                                                    |          |  |  |                                                                                                    |             |                      |                       |                                                                                                    |             |         |       |                                                                                                    |              |   |   |                                                                          |             |              |              |                                                                                                    |              |          |          |                                                                    |                                      |  |  |                              |                    |       |       |  |                  |       |       |
| InvestorInvestorDescriptionLegislative AppropriationSource TyceStateProject Year1Amount (\$)\$ 2,100,000Investment methodInvestment Period (Annual pmt method ony)GrantsInvestrent Period (Annual pmt method ony)GrantsInvestrent Period (Annual pmt method ony)GrantsInvestrent Period (Annual pmt method ony)GrantsInvestrent Period (Annual pmt method ony)Grants1Investrent Veriod (Annual pmt method ony)Grant DescriptionRenewable Energy Gr; Tax Credits Pass-ThruSource TyceFederalState1Investrent Veriod (Annual pmt method ony)\$ 3,556,000Grant MethodLump SumGrant Period (Annual pmt method ony)Grant Period (Annual pmt method ony)FalseFalseFalse                                                                                                    | Equity                                    |                          |                       |                                                                                                    |              |   |  |                                                                                                    |                  |   |  |                                                                                                    |                      |    |  |                                                                                                    |             |              |  |                                                                                                    |                      |    |  |                                                                                                    |               |    |  |                                                                                                    |        |  |  |                                                                                                    |          |  |  |                                                                                                    |             |                          |   |                                                                                                    |             |       |  |                                                                                                    |              |   |  |                                                                                                    |             |              |  |                                                                                                    |                   |  |  |                                                                                                    |                                           |  |  |                                                                                                    |        |  |  |                                                                                                    |          |  |  |                                                                                                    |             |                      |                       |                                                                                                    |             |         |       |                                                                                                    |              |   |   |                                                                          |             |              |              |                                                                                                    |              |          |          |                                                                    |                                      |  |  |                              |                    |       |       |  |                  |       |       |
| DescriptionLegislative AppropriationSource TyceStateProject Year1Amount (\$)\$ 2,100,000Investment methodInvestment Period (Annual pmt method ony)GrantsInvestment Period (Annual pmt method ony)GrantsInvestromRenewable Energy Gr;Tax Credits Pass-ThruSource TyceFederalState1Project Year111Amount (\$)\$ 1,552,000Grant methodLump SumGrant Period (Annual pmt method ony)Grant Period (Annual pmt method ony)FalseFalseFalse                                                                                                    | Investor                                  |                          |                       |                                                                                                    |              |   |  |                                                                                                    |                  |   |  |                                                                                                    |                      |    |  |                                                                                                    |             |              |  |                                                                                                    |                      |    |  |                                                                                                    |               |    |  |                                                                                                    |        |  |  |                                                                                                    |          |  |  |                                                                                                    |             |                          |   |                                                                                                    |             |       |  |                                                                                                    |              |   |  |                                                                                                    |             |              |  |                                                                                                    |                   |  |  |                                                                                                    |                                           |  |  |                                                                                                    |        |  |  |                                                                                                    |          |  |  |                                                                                                    |             |                      |                       |                                                                                                    |             |         |       |                                                                                                    |              |   |   |                                                                          |             |              |              |                                                                                                    |              |          |          |                                                                    |                                      |  |  |                              |                    |       |       |  |                  |       |       |
| Source Type    State      Project Year    1      Amount (\$)    \$ 2,100,000      Investment method       Investment Period (Annual pmt method ony)       Grants       Investment Period (Annual pmt method ony)       Grants       Investor    Renewable Energy Gr; Tax Credits Pass-Thru      Source Type    Federal      State    1      Project Year    1      Amount (\$)    \$ 1,552,000      Grant Period (Annual pmt method ony)    Lump Sum      Grant Period (Annual pmt method ony)       Taxable (Federal)?    False      False    False                                                                                                    | Description                               | Legislative Appropriatio | n                     |                                                                                                    |              |   |  |                                                                                                    |                  |   |  |                                                                                                    |                      |    |  |                                                                                                    |             |              |  |                                                                                                    |                      |    |  |                                                                                                    |               |    |  |                                                                                                    |        |  |  |                                                                                                    |          |  |  |                                                                                                    |             |                          |   |                                                                                                    |             |       |  |                                                                                                    |              |   |  |                                                                                                    |             |              |  |                                                                                                    |                   |  |  |                                                                                                    |                                           |  |  |                                                                                                    |        |  |  |                                                                                                    |          |  |  |                                                                                                    |             |                      |                       |                                                                                                    |             |         |       |                                                                                                    |              |   |   |                                                                          |             |              |              |                                                                                                    |              |          |          |                                                                    |                                      |  |  |                              |                    |       |       |  |                  |       |       |
| Project Year1Amount (\$)\$ 2,100,000Investment methodInvestment method ony)GrantsInvestment Period (Annual pmt method ony)GrantsInvestorInvestorRenewable Energy Gr; Tax Credits Pass-ThruSource TyoeFederalSource TyoeStateProject Year1Amount (\$)\$ 1,552,000Grant method ony)Lump SumGrant Period (Annual pmt method ony)Lump SumGrant Period (Annual pmt method ony)FalseTaxable (Federal)?FalseFalseFalse                                                                                                    | Source Type                               | State                    |                       |                                                                                                    |              |   |  |                                                                                                    |                  |   |  |                                                                                                    |                      |    |  |                                                                                                    |             |              |  |                                                                                                    |                      |    |  |                                                                                                    |               |    |  |                                                                                                    |        |  |  |                                                                                                    |          |  |  |                                                                                                    |             |                          |   |                                                                                                    |             |       |  |                                                                                                    |              |   |  |                                                                                                    |             |              |  |                                                                                                    |                   |  |  |                                                                                                    |                                           |  |  |                                                                                                    |        |  |  |                                                                                                    |          |  |  |                                                                                                    |             |                      |                       |                                                                                                    |             |         |       |                                                                                                    |              |   |   |                                                                          |             |              |              |                                                                                                    |              |          |          |                                                                    |                                      |  |  |                              |                    |       |       |  |                  |       |       |
| Amount (\$)\$ 2,100,000Investment methodInvestment Period (Annual pmt method ony)Investment Period (Annual pmt method ony)GrantsObscriptionRenewable Energy Gr; Tax Credits Pass-ThruSource TyoeFederalSource TyoeFederalProject Year111Amount (\$)\$ 1,552,000Grant Method ony)InvestorGrant Period (Annual pmt method ony)InvestorTaxable (Federal)?FalseFalseFalse                                                                                                    | Project Year                              | 1                        |                       |                                                                                                    |              |   |  |                                                                                                    |                  |   |  |                                                                                                    |                      |    |  |                                                                                                    |             |              |  |                                                                                                    |                      |    |  |                                                                                                    |               |    |  |                                                                                                    |        |  |  |                                                                                                    |          |  |  |                                                                                                    |             |                          |   |                                                                                                    |             |       |  |                                                                                                    |              |   |  |                                                                                                    |             |              |  |                                                                                                    |                   |  |  |                                                                                                    |                                           |  |  |                                                                                                    |        |  |  |                                                                                                    |          |  |  |                                                                                                    |             |                      |                       |                                                                                                    |             |         |       |                                                                                                    |              |   |   |                                                                          |             |              |              |                                                                                                    |              |          |          |                                                                    |                                      |  |  |                              |                    |       |       |  |                  |       |       |
| Investment method    Investment Period (Annual pmt method ony)      Grants    Investor      Investment Period (Annual pmt method ony)    Investor      Investor    Renewable Energy Gr; Tax Credits Pass-Thru      Description    Renewable Energy Gr; Tax Credits Pass-Thru      Source Type    Federal    State      Project Year    1    1      Amount (\$)    \$ 1,552,000    \$ 3,556,000      Grant method    Lump Sum    Lump Sum      Grant Period (Annual pmt method ony)    False    False      Taxable (Federal)?    False    False                                                                                                    | Amount (\$)                               | \$ 2,100,000             |                       |                                                                                                    |              |   |  |                                                                                                    |                  |   |  |                                                                                                    |                      |    |  |                                                                                                    |             |              |  |                                                                                                    |                      |    |  |                                                                                                    |               |    |  |                                                                                                    |        |  |  |                                                                                                    |          |  |  |                                                                                                    |             |                          |   |                                                                                                    |             |       |  |                                                                                                    |              |   |  |                                                                                                    |             |              |  |                                                                                                    |                   |  |  |                                                                                                    |                                           |  |  |                                                                                                    |        |  |  |                                                                                                    |          |  |  |                                                                                                    |             |                      |                       |                                                                                                    |             |         |       |                                                                                                    |              |   |   |                                                                          |             |              |              |                                                                                                    |              |          |          |                                                                    |                                      |  |  |                              |                    |       |       |  |                  |       |       |
| Investment Period (Annual pmt method ony)      Grants      Investor    Investor      Description    Renewable Energy Gr; Tax Credits Pass-Thru      Source Tyce    Federal    State      Project Year    1    1      Amount (\$)    \$ 1,552,000    \$ 3,556,000      Grant Method Lump Sum    Lump Sum      Grant Period (Annual pmt method ony)    False      Taxable (Federal)?    False      False    False                                                                                                    | Investment method                         |                          |                       |                                                                                                    |              |   |  |                                                                                                    |                  |   |  |                                                                                                    |                      |    |  |                                                                                                    |             |              |  |                                                                                                    |                      |    |  |                                                                                                    |               |    |  |                                                                                                    |        |  |  |                                                                                                    |          |  |  |                                                                                                    |             |                          |   |                                                                                                    |             |       |  |                                                                                                    |              |   |  |                                                                                                    |             |              |  |                                                                                                    |                   |  |  |                                                                                                    |                                           |  |  |                                                                                                    |        |  |  |                                                                                                    |          |  |  |                                                                                                    |             |                      |                       |                                                                                                    |             |         |       |                                                                                                    |              |   |   |                                                                          |             |              |              |                                                                                                    |              |          |          |                                                                    |                                      |  |  |                              |                    |       |       |  |                  |       |       |
| Grants      Investor    Renewable Energy Gr; Tax Credits Pass-Thru      Description    Renewable Energy Gr; Tax Credits Pass-Thru      Source Tyce    Federal    State      Project Year    1    1      Amount (\$)    \$ 1,552,000    \$ 3,556,000      Grant method    Lump Sum    Lump Sum      Grant Period (Annual pmt method ony)    False    False      Taxable (Federal)?    False    False                                                                                                    | Investment Period (Annual pmt method ony) |                          |                       |                                                                                                    |              |   |  |                                                                                                    |                  |   |  |                                                                                                    |                      |    |  |                                                                                                    |             |              |  |                                                                                                    |                      |    |  |                                                                                                    |               |    |  |                                                                                                    |        |  |  |                                                                                                    |          |  |  |                                                                                                    |             |                          |   |                                                                                                    |             |       |  |                                                                                                    |              |   |  |                                                                                                    |             |              |  |                                                                                                    |                   |  |  |                                                                                                    |                                           |  |  |                                                                                                    |        |  |  |                                                                                                    |          |  |  |                                                                                                    |             |                      |                       |                                                                                                    |             |         |       |                                                                                                    |              |   |   |                                                                          |             |              |              |                                                                                                    |              |          |          |                                                                    |                                      |  |  |                              |                    |       |       |  |                  |       |       |
| Investor  Investor    Description  Renewable Energy Gr; Tax Credits Pass-Thru    Source Tyce  Federal    State  State    Project Year  1    Amount (\$)  \$ 1,552,000    Grant method  Lump Sum    Grant Period (Annual pmt method ony)  Implement    Taxable (Federal)?  False    False  False                                                                                                    | Grants                                    |                          |                       |                                                                                                    |              |   |  |                                                                                                    |                  |   |  |                                                                                                    |                      |    |  |                                                                                                    |             |              |  |                                                                                                    |                      |    |  |                                                                                                    |               |    |  |                                                                                                    |        |  |  |                                                                                                    |          |  |  |                                                                                                    |             |                          |   |                                                                                                    |             |       |  |                                                                                                    |              |   |  |                                                                                                    |             |              |  |                                                                                                    |                   |  |  |                                                                                                    |                                           |  |  |                                                                                                    |        |  |  |                                                                                                    |          |  |  |                                                                                                    |             |                      |                       |                                                                                                    |             |         |       |                                                                                                    |              |   |   |                                                                          |             |              |              |                                                                                                    |              |          |          |                                                                    |                                      |  |  |                              |                    |       |       |  |                  |       |       |
| Description  Renewable Energy Gr  Tax Credits Pass-Thru    Source Tyce  Federal  State    Project Year  1  1    Amount (\$)  \$ 1,552,000  \$ 3,556,000    Grant method  Lump Sum  Lump Sum    Grant Period (Annual pmt method ony)  False  False    Taxable (Federal)?  False  False                                                                                                    | Investor                                  |                          |                       |                                                                                                    |              |   |  |                                                                                                    |                  |   |  |                                                                                                    |                      |    |  |                                                                                                    |             |              |  |                                                                                                    |                      |    |  |                                                                                                    |               |    |  |                                                                                                    |        |  |  |                                                                                                    |          |  |  |                                                                                                    |             |                          |   |                                                                                                    |             |       |  |                                                                                                    |              |   |  |                                                                                                    |             |              |  |                                                                                                    |                   |  |  |                                                                                                    |                                           |  |  |                                                                                                    |        |  |  |                                                                                                    |          |  |  |                                                                                                    |             |                      |                       |                                                                                                    |             |         |       |                                                                                                    |              |   |   |                                                                          |             |              |              |                                                                                                    |              |          |          |                                                                    |                                      |  |  |                              |                    |       |       |  |                  |       |       |
| Source Type      Federal      State        Project Year      1      1        Amount (\$)      \$ 1,552,000      \$ 3,556,000        Grant method      Lump Sum      Lump Sum        Grant Period (Annual pmt method ony)      False      False        Taxable (Federal)?      False      False                                                                                                    | Description                               | Renewable Energy Gra     | Tax Credits Pass-Thru |                                                                                                    |              |   |  |                                                                                                    |                  |   |  |                                                                                                    |                      |    |  |                                                                                                    |             |              |  |                                                                                                    |                      |    |  |                                                                                                    |               |    |  |                                                                                                    |        |  |  |                                                                                                    |          |  |  |                                                                                                    |             |                          |   |                                                                                                    |             |       |  |                                                                                                    |              |   |  |                                                                                                    |             |              |  |                                                                                                    |                   |  |  |                                                                                                    |                                           |  |  |                                                                                                    |        |  |  |                                                                                                    |          |  |  |                                                                                                    |             |                      |                       |                                                                                                    |             |         |       |                                                                                                    |              |   |   |                                                                          |             |              |              |                                                                                                    |              |          |          |                                                                    |                                      |  |  |                              |                    |       |       |  |                  |       |       |
| Project Year      1      1        Amount (\$)      \$ 1,552,000      \$ 3,556,000        Grant method      Lump Sum      Lump Sum        Grant Period (Annual pmt method ony)      False      False        Taxable (Federal)?      False      False                                                                                                    | Source Type                               | Federal                  | State                 |                                                                                                    |              |   |  |                                                                                                    |                  |   |  |                                                                                                    |                      |    |  |                                                                                                    |             |              |  |                                                                                                    |                      |    |  |                                                                                                    |               |    |  |                                                                                                    |        |  |  |                                                                                                    |          |  |  |                                                                                                    |             |                          |   |                                                                                                    |             |       |  |                                                                                                    |              |   |  |                                                                                                    |             |              |  |                                                                                                    |                   |  |  |                                                                                                    |                                           |  |  |                                                                                                    |        |  |  |                                                                                                    |          |  |  |                                                                                                    |             |                      |                       |                                                                                                    |             |         |       |                                                                                                    |              |   |   |                                                                          |             |              |              |                                                                                                    |              |          |          |                                                                    |                                      |  |  |                              |                    |       |       |  |                  |       |       |
| Amount (\$)      \$ 1,552,000      \$ 3,556,000        Grant method      Lump Sum      Lump Sum        Grant Period (Annual pmt method ony)      False      False        Taxable (Federal)?      False      False        Taxable (State)?      False      False                                                                                                    | Project Year                              | 1                        | 1                     |                                                                                                    |              |   |  |                                                                                                    |                  |   |  |                                                                                                    |                      |    |  |                                                                                                    |             |              |  |                                                                                                    |                      |    |  |                                                                                                    |               |    |  |                                                                                                    |        |  |  |                                                                                                    |          |  |  |                                                                                                    |             |                          |   |                                                                                                    |             |       |  |                                                                                                    |              |   |  |                                                                                                    |             |              |  |                                                                                                    |                   |  |  |                                                                                                    |                                           |  |  |                                                                                                    |        |  |  |                                                                                                    |          |  |  |                                                                                                    |             |                      |                       |                                                                                                    |             |         |       |                                                                                                    |              |   |   |                                                                          |             |              |              |                                                                                                    |              |          |          |                                                                    |                                      |  |  |                              |                    |       |       |  |                  |       |       |
| Grant method  Lump Sum  Lump Sum    Grant Period (Annual pmt method ony)                                                                                                    | Amount (\$)                               | \$ 1,552,000             | \$ 3,556,000          |                                                                                                    |              |   |  |                                                                                                    |                  |   |  |                                                                                                    |                      |    |  |                                                                                                    |             |              |  |                                                                                                    |                      |    |  |                                                                                                    |               |    |  |                                                                                                    |        |  |  |                                                                                                    |          |  |  |                                                                                                    |             |                          |   |                                                                                                    |             |       |  |                                                                                                    |              |   |  |                                                                                                    |             |              |  |                                                                                                    |                   |  |  |                                                                                                    |                                           |  |  |                                                                                                    |        |  |  |                                                                                                    |          |  |  |                                                                                                    |             |                      |                       |                                                                                                    |             |         |       |                                                                                                    |              |   |   |                                                                          |             |              |              |                                                                                                    |              |          |          |                                                                    |                                      |  |  |                              |                    |       |       |  |                  |       |       |
| Grant Period (Annual pmt method ony)  False    Taxable (Federal)?  False    Taxable (State)?  False                                                                                                    | Grant method                              | Lump Sum                 | Lump Sum              |                                                                                                    |              |   |  |                                                                                                    |                  |   |  |                                                                                                    |                      |    |  |                                                                                                    |             |              |  |                                                                                                    |                      |    |  |                                                                                                    |               |    |  |                                                                                                    |        |  |  |                                                                                                    |          |  |  |                                                                                                    |             |                          |   |                                                                                                    |             |       |  |                                                                                                    |              |   |  |                                                                                                    |             |              |  |                                                                                                    |                   |  |  |                                                                                                    |                                           |  |  |                                                                                                    |        |  |  |                                                                                                    |          |  |  |                                                                                                    |             |                      |                       |                                                                                                    |             |         |       |                                                                                                    |              |   |   |                                                                          |             |              |              |                                                                                                    |              |          |          |                                                                    |                                      |  |  |                              |                    |       |       |  |                  |       |       |
| Taxable (Federal)?  False  False    Taxable (State)?  False  False                                                                                                    | Grant Period (Annual pmt method ony)      |                          |                       |                                                                                                    |              |   |  |                                                                                                    |                  |   |  |                                                                                                    |                      |    |  |                                                                                                    |             |              |  |                                                                                                    |                      |    |  |                                                                                                    |               |    |  |                                                                                                    |        |  |  |                                                                                                    |          |  |  |                                                                                                    |             |                          |   |                                                                                                    |             |       |  |                                                                                                    |              |   |  |                                                                                                    |             |              |  |                                                                                                    |                   |  |  |                                                                                                    |                                           |  |  |                                                                                                    |        |  |  |                                                                                                    |          |  |  |                                                                                                    |             |                      |                       |                                                                                                    |             |         |       |                                                                                                    |              |   |   |                                                                          |             |              |              |                                                                                                    |              |          |          |                                                                    |                                      |  |  |                              |                    |       |       |  |                  |       |       |
| Taxable (State)? False False                                                                                                    | Taxable (Federal)?                        | False                    | False                 |                                                                                                    |              |   |  |                                                                                                    |                  |   |  |                                                                                                    |                      |    |  |                                                                                                    |             |              |  |                                                                                                    |                      |    |  |                                                                                                    |               |    |  |                                                                                                    |        |  |  |                                                                                                    |          |  |  |                                                                                                    |             |                          |   |                                                                                                    |             |       |  |                                                                                                    |              |   |  |                                                                                                    |             |              |  |                                                                                                    |                   |  |  |                                                                                                    |                                           |  |  |                                                                                                    |        |  |  |                                                                                                    |          |  |  |                                                                                                    |             |                      |                       |                                                                                                    |             |         |       |                                                                                                    |              |   |   |                                                                          |             |              |              |                                                                                                    |              |          |          |                                                                    |                                      |  |  |                              |                    |       |       |  |                  |       |       |
|                                                                                                    | Taxable (State)?                          | False                    | False                 |                                                                                                    |              |   |  |                                                                                                    |                  |   |  |                                                                                                    |                      |    |  |                                                                                                    |             |              |  |                                                                                                    |                      |    |  |                                                                                                    |               |    |  |                                                                                                    |        |  |  |                                                                                                    |          |  |  |                                                                                                    |             |                          |   |                                                                                                    |             |       |  |                                                                                                    |              |   |  |                                                                                                    |             |              |  |                                                                                                    |                   |  |  |                                                                                                    |                                           |  |  |                                                                                                    |        |  |  |                                                                                                    |          |  |  |                                                                                                    |             |                      |                       |                                                                                                    |             |         |       |                                                                                                    |              |   |   |                                                                          |             |              |              |                                                                                                    |              |          |          |                                                                    |                                      |  |  |                              |                    |       |       |  |                  |       |       |

#### Three funding source types

- Loans, grants, equity
- Multiple types can be used in same project period

#### Up to 10 sources for each type

- Any project year
- Multiple investors, lenders

This example shows

- one loan,
- one equity investment, and
- two grants

Each column represents one funding source.

#### res $\lambda$ Funding Plan / Fur

## **Funding Plan**

#### <u>New</u> Identify *type* of funding sources

• Appears on summary of total incentives by source

|                                    |                        |                       | dro          | p-down       |
|------------------------------------|------------------------|-----------------------|--------------|--------------|
| Grants                             | 1                      |                       |              |              |
| Invest                             | r                      |                       |              |              |
| Descriptio                         | n Renewable Energy Gra | Tax Credits Pass-Thru |              |              |
| Source Typ                         | e Federal              | State                 | -            |              |
| Project Yes                        | ar 1                   | Federal               |              |              |
| Amount (                           | 5) \$ 1,552,000        | State                 |              |              |
| Grant metho                        | d Lump Sum             | Utility               |              |              |
| Grant Period (Annual pmt method on | /)                     | Private               |              |              |
| Taxable (Federal                   | ? False                | Market<br>Other       |              |              |
| Taxable (State                     | ? False                | Faise                 |              |              |
|                                    |                        |                       |              |              |
| PRESENT VALUE OF TOTALS BY SOURCE  |                        | Loans                 | Grants       | Equity       |
| Federal                            |                        | \$-                   | \$ 1,552,000 | \$-          |
| State                              |                        | \$ 2,000,000          | \$ 3,520,792 | \$ 2,100,000 |
| Local                              |                        | \$-                   | \$-          | \$-          |
| Utility                            |                        | \$-                   | \$-          | \$-          |
| Market                             |                        | \$-                   | \$-          | \$-          |
| Private                            |                        | \$-                   | \$ -         | \$-          |
| Other                              |                        | \$-                   | \$-          | \$-          |

### **Purchases**

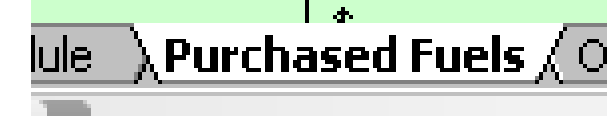

#### Units and unit costs of purchases:

#### Inputs for each project year

True = Multiply values by operating factor

|          |          |                             |              |    |            | _         |
|----------|----------|-----------------------------|--------------|----|------------|-----------|
| ENTER U  | NITS AND | INIT COSTS OF PURCHASES     |              |    |            |           |
|          |          |                             |              |    |            |           |
| Durchase | Apply    | Quantities                  | Project Year |    | 2017       |           |
| Туре     | Factor?  | Description                 | Units        |    | 1          |           |
| Fuel     | True     | Biomass                     | bdt          |    | 21,320     |           |
| Fuel     | True     | Natural Gas                 | MMBtu        |    | 3,325      |           |
| Non-Fuel | True     | Purchased Electricity (kWh) | kWh          |    | -          |           |
| Non-Fuel | True     | Ash disposal                | total        | \$ | 12,800.00  | \$<br>12, |
| Non-Fuel | True     | Electricity Wheeling Cost   | kWh          |    | 15,700,000 | 15,7      |
|          |          |                             |              |    |            |           |
|          |          |                             |              |    |            |           |
|          |          |                             |              |    |            |           |
|          |          |                             |              |    |            |           |
|          |          |                             |              |    |            |           |
|          |          | Unit Costs (non-escalated)  |              |    |            |           |
| Fuel     |          | Biomass                     | \$/bdt       | S  | 35.00000   | \$<br>35  |
| Fuel     |          | Natural Gas                 | \$/MMBtu     | \$ | 6.65000    | \$<br>6   |
| Non-Fuel |          | Purchased Electricity (kWh) | \$/kWh       | \$ | -          | \$        |
| Non-Fuel |          | Ash disposal                | \$/total     | \$ | 1.00       | \$        |
| Non-Fuel |          | Electricity Wheeling Cost   | \$/kWh       | \$ | 0.00594    | \$<br>0   |

Fuel and non-fuel categories appear on Purchases report

> Enter as present values Escalated values are calculated

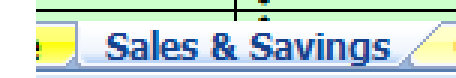

### **Sales and Savings**

#### • Revenue from sales and savings are equivalent

- Savings can be a positive revenue stream or a negative purchase (How you want it to appear on reports?)
- Can use for any revenue stream

|         |         |                                  |                                |     | Uni        | ts | are user   | -0 |
|---------|---------|----------------------------------|--------------------------------|-----|------------|----|------------|----|
|         |         | ENTER UNITS AND UNIT PRICES OF   | UP TO 9 REVENUE SO             | OUR | RCES       |    |            |    |
|         | Apply   |                                  |                                | /   | 2017       |    | 2018       |    |
| Taxable | Factor? | Revenues                         | Project Year                   |     | 1          |    | 2          |    |
| Taxable | True    | Electricity Sales                |                                |     |            |    |            |    |
|         |         | Units Sold (Stand-Alone)         | kWh                            |     | 15,700,000 |    | 15,700,000 | Γ  |
|         |         | Unit Cost (Stand-Alone)          | \$/kWh                         | s   | 0.061      | S  | 0.061      | \$ |
|         |         |                                  | Total (Non-escalated)          | S   | 959,270    | \$ | 959,270    | \$ |
|         |         | Total                            | (With plant operating factor)  | \$  | 479,635    | \$ | 479,635    | \$ |
|         |         |                                  | Total (With sensitivity)       | \$  | 479,635    | \$ | 479,635    | \$ |
|         |         | Total (escalated + sen           | sitivity + plant operating)    | \$  | 479,635    | \$ | 494,024    | \$ |
| Taxable | True    | Avoided Costs, Existing HTG SYST |                                |     |            |    |            |    |
|         |         | Units Sold                       | total                          | \$  | 674,000    |    | 674,000    | Γ  |
|         |         | Unit Cost                        | \$/total                       | \$  | 1.0000000  | \$ | 1.000      | \$ |
|         |         |                                  | Total (Non-escalated)          |     | \$674,000  |    | \$674,000  |    |
|         |         | Total                            | (With plant operating factor)  | \$  | 337,000    | \$ | 337,000    | \$ |
|         |         |                                  | Total (With sensitivity)       | \$  | 337,000    | \$ | 337,000    | \$ |
|         |         | Total (escalated +               | sensitivity + plant operating) | \$  | 337,000    | \$ | 351,087    | \$ |

In this example, avoided cost of operating existing system is treated as a revenue stream

Sales and savings are both taxable: http://www.energystar.gov/buildings/sites/default/uploads/tools/EPA\_BUM\_CH3\_InvestAnalysis.pdf

## **Production Incentives**

- Production-based incentives are entered in same format as Sales & Savings
  - Do not enter tax credits here

|                                                        |              |                |                    |                                   |                        |        |            | () |            | 1  |
|--------------------------------------------------------|--------------|----------------|--------------------|-----------------------------------|------------------------|--------|------------|----|------------|----|
|                                                        |              |                |                    | ENTER UNITS AND UNIT PRICES OF PI | RODUCTION-BA           | SED II | NCENTIVE   | S  |            |    |
|                                                        | Source       | Tamakla 2      | Apply<br>Operating | Povonuos                          | Droject Veer           |        | 2017       |    | 2018       |    |
|                                                        | Туре         | Taxable ?      | Factor?            | Revenues                          | Project rear           |        | 1          |    | 2          |    |
|                                                        | Market       | Taxable        | True               | Renewable Energy Credits          |                        |        |            |    |            |    |
|                                                        |              |                |                    | Units Offset                      | kWh                    |        | 15,700,000 |    | 15,700,000 |    |
|                                                        |              |                |                    | Unit Cost                         | \$/kWh                 | S      | 0.0100     | \$ | 0.0100     | \$ |
|                                                        |              |                |                    | Т                                 | otal (Non-escalated)   | S      | 157,000    | S  | 157,000    | \$ |
|                                                        |              |                |                    | Total (With pla                   | int operating factor)  | S      | 78,500     | S  | 78,500     | \$ |
|                                                        |              |                |                    | To                                | tal (With sensitivity) | S      | 78,500     | S  | 78,500     | S  |
|                                                        |              |                |                    | Total (escalated + sensitivi      | ty + plant operating)  | S      | 78,500     | \$ | 80,855     | \$ |
|                                                        |              |                |                    | Total Incent                      | ve Over Project Life   | S      | 1,352,635  |    |            |    |
|                                                        | Market       | Taxable        | True               | Carbon Offsets                    |                        |        |            |    |            |    |
|                                                        | 1            |                |                    | Units                             | tons CO2e              |        |            |    | 15,000     |    |
|                                                        |              |                |                    | Unit Cost                         | \$/tons CO2e           |        |            | S  | 5.0000     | \$ |
|                                                        |              |                |                    | Т                                 | otal (Non-escalated)   | S      | -          | S  | 75,000     | \$ |
|                                                        |              |                |                    | Total (With pl                    | at approxima factor)   | e      |            | ¢  | 27 500     | ¢  |
| Source type is u<br>to for totals in<br>Incentive Summ | ised<br>harv | Can b<br>deduc | e tax<br>ctible    |                                   |                        |        |            |    |            |    |

Are carbon credits tax deductible?

http://taxguru.in/income-tax/dtc-money-received-or-receivable-from-transfer-of-carbon-credits-will-be-treated-asbusiness-income-and-taxed.html

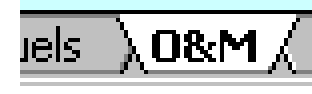

# **Operation & Maintenance**

Plant operating factor applied to variable but not fixed costs.

| ENTER ANNUAL O&M EXPENSES IN UP TO 4 CATEGORIES |                                             |    |           |  |  |  |  |
|-------------------------------------------------|---------------------------------------------|----|-----------|--|--|--|--|
| Apply                                           |                                             |    | 2017      |  |  |  |  |
| Factor?                                         | Project Year                                |    | 1         |  |  |  |  |
| False                                           | Misc Fixed O&M Costs                        |    |           |  |  |  |  |
|                                                 | Maintenance and repair                      | s  | 815,000   |  |  |  |  |
|                                                 | Utilities                                   | S  | 449,000   |  |  |  |  |
|                                                 | Environmental costs                         | S  | 141,000   |  |  |  |  |
|                                                 |                                             |    |           |  |  |  |  |
|                                                 | Total (Non-escalated)                       | \$ | 2,121,000 |  |  |  |  |
|                                                 | Total (With plant operating factor)         | S  | 2,121,000 |  |  |  |  |
|                                                 | Total (With sensitivity)                    | S  | 2,121,000 |  |  |  |  |
|                                                 | Total (Escalated + sensitivity + op factor) | S  | 2,121,000 |  |  |  |  |
| True                                            | Variable Costs                              |    |           |  |  |  |  |
|                                                 | Consumables (urea for ash treatment)        | S  | 341,000   |  |  |  |  |
|                                                 | Startup and downtime fuel                   | \$ | 108,000   |  |  |  |  |
|                                                 | Ash disposal                                | S  | 267,000   |  |  |  |  |
|                                                 |                                             |    |           |  |  |  |  |
|                                                 | Total (Non-escalated)                       | \$ | -         |  |  |  |  |
|                                                 | Total (With plant operating factor)         | S  | -         |  |  |  |  |
|                                                 | Total (With sensitivity)                    | S  | -         |  |  |  |  |
|                                                 | Total (Escalated + sensitivity + op factor) | S  | -         |  |  |  |  |
| False                                           | Property Taxes and Insurance                |    |           |  |  |  |  |
|                                                 |                                             | \$ | 457,000   |  |  |  |  |
|                                                 |                                             | S  | 254,000   |  |  |  |  |
|                                                 |                                             |    |           |  |  |  |  |
|                                                 | Total (Non-ascalated)                       | s  | 711.000   |  |  |  |  |
|                                                 | Total (With plant operating factor)         | S  | 711,000   |  |  |  |  |
|                                                 | Total (With sensitivity)                    | S  | 711,000   |  |  |  |  |
|                                                 | Total (Escalated + sensitivity + op factor) | S  | 711,000   |  |  |  |  |
| False                                           | Labor and Benefits                          |    |           |  |  |  |  |

# Four user-defined expense categories

#### For example

- Misc. Fixed & Variable
- Property taxes & insurance
- Labor & benefits
- Overhead

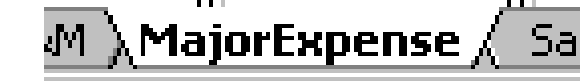

### **Major Expenses**

- Repeating or one-time major expenses
  - In example, a major maintenance expense of \$30,000 occurs every 3 years beginning in year 5

| ENTER UP TO 10 PERIODIC MA     | AJOR EXPENSES  | 5    |      |      |          |      |      |          |      |  |
|--------------------------------|----------------|------|------|------|----------|------|------|----------|------|--|
|                                |                |      |      |      |          |      |      |          |      |  |
| Expense #                      | 1              | 2    | 3    | 4    | 5        | 6    | 7    | 8        | 9    |  |
| Periodic Major Expenses        |                |      |      |      |          |      |      |          |      |  |
| Description                    | Major Overhaul |      |      |      |          |      |      |          |      |  |
| First Project Year             | 5              |      |      |      |          |      |      |          |      |  |
| Period (Years)                 | 3              |      |      |      |          |      |      |          |      |  |
| Amount (\$)                    | \$ 30,000      |      |      |      |          |      |      |          |      |  |
|                                |                |      |      |      |          |      |      |          |      |  |
|                                |                |      |      |      |          |      |      |          |      |  |
| ANNUAL MAJOR EXPENSES          |                |      |      |      |          |      |      |          |      |  |
|                                | 2017           | 2018 | 2019 | 2020 | 2021     | 2022 | 2023 | 2024     | 2025 |  |
| Project Year                   | 1              | 2    | 3    | 4    | 5        | 6    | 7    | 8        | 9    |  |
| Periodic Major Expense by Year |                |      |      |      |          |      |      |          |      |  |
| Major Overhaul                 | \$0            | \$0  | \$0  | \$0  | \$30,000 | \$0  | \$0  | \$30,000 | \$0  |  |
|                                | \$0            | \$0  | \$0  | \$0  | \$0      | \$0  | \$0  | \$0      | \$0  |  |
|                                |                |      |      |      |          |      |      |          |      |  |

### **Income Taxes and Fees**

#### • Multi-jurisdictional:

- Federal, state, local
- Tax rates can vary by project year

| ENTER TAXES RATES, FEES AND ROYALTY PAYMENTS |       |       |  |  |  |  |  |
|----------------------------------------------|-------|-------|--|--|--|--|--|
|                                              | 2017  | 2018  |  |  |  |  |  |
| Project Year                                 | 1     | 2     |  |  |  |  |  |
| Income Taxes and Fees                        |       |       |  |  |  |  |  |
| Federal Tax Rate                             | 30.0% | 30.0% |  |  |  |  |  |
| State Tax Rate                               | 0.0%  | 9.5%  |  |  |  |  |  |
| Local Tax Rate                               |       |       |  |  |  |  |  |
| Econophica Eco (Oceano Soloo - Draduct #1)   |       |       |  |  |  |  |  |

In this example, the state gives a tax holiday for first year of project.

### **Tax Credits**

#### New:

#### • <u>Two</u> state production taxes are possible

e.g. electricity and thermal

#### • Each tax credit has its own parameters

Refundable, carry forward, carry forward years

| 5 | ENTER TAX CREDIT INFORMATION     |             |            |            |
|---|----------------------------------|-------------|------------|------------|
| 6 |                                  |             |            |            |
| 7 | PRODUCTION TAX CREDITS           | FEDERAL PTC | STATE PTC1 | STATE PTC2 |
| 8 | Refundable tax credits?          | False       | False      | False      |
| 9 | Allow PTC carry forward?         | True        | True       | True       |
| ) | Maximum years PTC carry forward? | 10          | 5          | 5          |
| L | Apply plant operating factor?    | True        | True       | True       |
| 2 |                                  |             |            |            |
| 8 | INVESTMENT TAX CREDITS           | FEDERAL ITC | STATE ITC  |            |
| 4 | Refundable tax credits?          | False       | False      |            |
| 5 | Allow ITC carry forward?         | True        | True       |            |
| 6 | Maximum years ITC carry forward? | 10          | 5          |            |
| 7 |                                  |             |            |            |

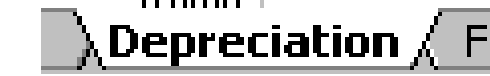

### Depreciation

# "Recovery" of the cost of an asset whose value declines over time

- Machinery, equipment, structures, etc.
- Define up to 3 classes of expenditures that can be accelerated at different rates

|                                     |                                   | -  |  |  |  |  |
|-------------------------------------|-----------------------------------|----|--|--|--|--|
| Depreciation for Tax Purposes (Tax) |                                   |    |  |  |  |  |
| Class I                             |                                   |    |  |  |  |  |
| Description                         | Power Plant                       |    |  |  |  |  |
| Amount                              | \$ 4,500,000                      |    |  |  |  |  |
| Salvage %                           | 10%                               |    |  |  |  |  |
| Depreciation Base                   | \$ 4,050,000                      | \$ |  |  |  |  |
| Depreciation Schedule               | 05YR~150DB~HY~ANY                 |    |  |  |  |  |
| Class II                            |                                   |    |  |  |  |  |
| Description                         | Leased property (exhausted CapEx) |    |  |  |  |  |
| Amount                              | \$ 500,000                        |    |  |  |  |  |
| Salvage %                           |                                   |    |  |  |  |  |
| Depreciation Base                   | \$ 500,000                        | \$ |  |  |  |  |
| Depreciation Schedule               | 20YR~150DB~HY~ANY                 |    |  |  |  |  |
| ou                                  |                                   |    |  |  |  |  |

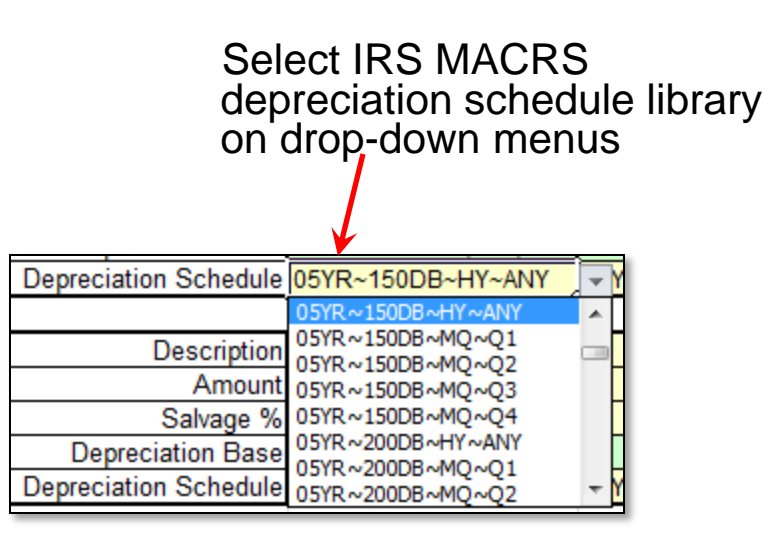

#### For more on depreciation:

Refer to IRS publication "How to Depreciate Property" <u>http://www.irs.gov/publications/p946/index.html</u> Table B-1 "Class Lives and Recovery Periods" <u>http://www.irs.gov/publications/p946/ar02.html</u>

# Cost Escalation

#### **Escalation factors can be selected for each item.**

- Can be entered relative to inflation
- In this example
  - Option to add escalation factors and inflation is selected
  - General inflation rate is 3%
  - Electricity sales escalate at rate of 2% per year

|                                    |                             | escalati<br>3% gen            | on factors to<br>eral inflation | ว<br>า |                                |
|------------------------------------|-----------------------------|-------------------------------|---------------------------------|--------|--------------------------------|
| Selected Forca                     | st Likely<br>? True         | (From "What If" tab)<br>3.00% | (Factor)                        |        |                                |
| ENTER LIBRARY OF LIKELY, AGRRESS   | IVE, AND CONSE<br>t: Likelv | RVATIVE FORE                  | CASTS                           |        |                                |
|                                    | Project Year<br>2017        | 2018                          | 2019                            |        | Electricity sales escalated at |
| Escalation Above General Inflation | 1                           | 2                             | 3                               |        | rate of 2% per year:           |
| Description                        |                             |                               |                                 | Ζ      | 2% - 3% inflation minus $1%$   |
| SALES & SAVINGS                    |                             |                               | K                               |        | 2/0 = 3/0 initiation minus 1/0 |
| Electricity Sales                  |                             | -1.00%                        | -1.00%                          |        |                                |
| Avoided Costs, Existing HTG SYST   |                             | 1.180%                        | 1.18%                           |        |                                |
|                                    | 0                           |                               |                                 |        |                                |

Option to add

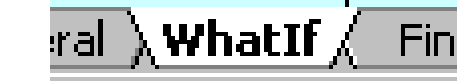

### **Escalation Forecasts**

#### Four escalation forecast types can be entered

- None costs are not escalated
- Conservative lowest cost escalation
- Likely most probable escalation
- Aggressive highest cost escalation

#### Forecast is selected on "What If" tab

| RELCOST: What If?        |                            |             |  |  |  |  |
|--------------------------|----------------------------|-------------|--|--|--|--|
| Plant Name               | University Campus CHP      |             |  |  |  |  |
| Project Description      | Replace central steam boil |             |  |  |  |  |
| Scenario Description     | Biomass steam generation   |             |  |  |  |  |
|                          |                            |             |  |  |  |  |
| SENSITIVITY FACTORS      |                            |             |  |  |  |  |
| Escalation Forecast Type | Likely                     | <b>T</b>    |  |  |  |  |
| Environmental Credits    | Likely                     | t Yr Unit   |  |  |  |  |
| Renewable Energy Credits | Aggressive<br>Conservative | S           |  |  |  |  |
| Carbon Offsets           | None                       | S           |  |  |  |  |
| Production Tax Credits   |                            | 1st Yr Unit |  |  |  |  |
| Endoral DTC              | 40.09/                     | 60          |  |  |  |  |

"Likely" forecast selected in this example.

### **Cost Allocation**

#### Allocation of costs of sales

Used in calculating levelized costs

| ALLOCATE COSTS OF SALES FOR L | EVELIZED CO | STS  | . In       |
|-------------------------------|-------------|------|------------|
|                               | 2017        | 2018 | ] <u> </u> |
| PROJECT YEAR                  | 1           | 2    | ar         |
| Electricity Sales             | 56%         | 56%  |            |
| Steam Production              | 44%         | 44%  | sa sa      |
| 0                             |             |      |            |
| 0                             |             |      | 50         |
| 0                             |             |      | ]          |
| 0                             |             |      | ]          |
| 0                             |             |      | ]          |
| 0                             |             |      | ]          |
| 0                             |             |      | ]          |
| TOTAL                         | 100%        | 100% |            |
|                               |             |      | I 🖌 Ke     |
|                               |             |      | sho        |

In this example, 56% of costs are associated with electricity sales and 44% with steam savings

Cost Allocation

Resulting levelized costs shown on "What If" tab.

| Levelised Cost (Pre-Taz) |   |         | K              |
|--------------------------|---|---------|----------------|
| Electricity Sales        | G | \$97.11 | \$/MWhr        |
| Steam Production Savings | Y | \$14.94 | \$ per 1000 lb |
|                          |   |         |                |

Calculate allocation by "efficiency method" http://www.arb.ca.gov/cc/ccei/presentations/CogenerationOptions.pdf

$$S = \frac{\frac{E_s}{\eta_s}}{\frac{E_s}{\eta_s} + \frac{E_e}{\eta_e}}$$

# **Other Inputs**

#### "Stop-Light Indicators"

- Select decision values for Red-Yellow-Green color changes on WhatIf tab
- Currently set at defaults you may want to review For example
  - Red for IRR below discount rate
  - Yellow for IRR between 1X and 2X discount rate
  - Green above 2X discount rate

#### • Dividends

Custom logic required

#### Depreciation Schedules

- Custom schedules possible at bottom of sheet
- Useful for other countries or new U.S. schedules
- Checking & Savings Interest Rates
  - Enter on "Cash Accounts"

### **User's Manual**

#### Guide to financial analysis using RELCOST

- Background on financial concepts
- References for cost data and typical values
- Modeling tips
- Information on incentives

(But not up-to-date)

#### Download at:

http://www.northwestchptap.org/ResourcesSoftwareLinks/Software.aspx

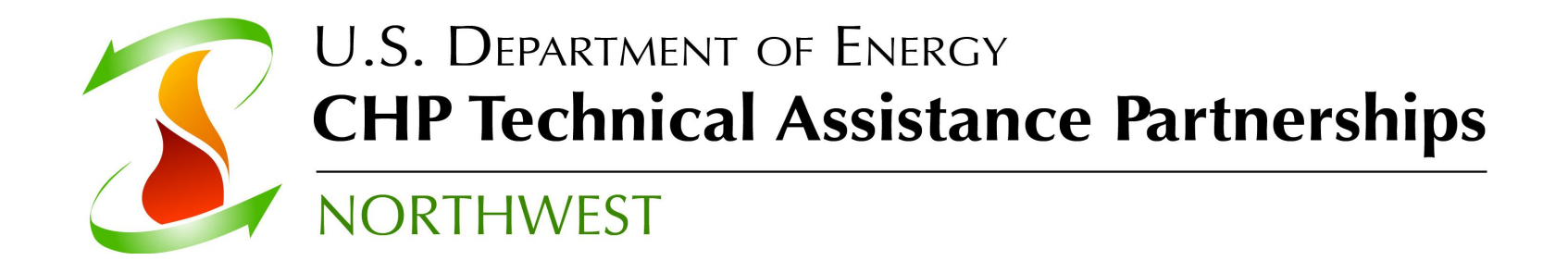

# **Questions** ?

Carolyn Roos, Ph.D. Northwest CHP Technical Assistance Partnerships Washington State University Energy Program roosc@energy.wsu.edu

#### Download blank spreadsheet, examples, and User's Manual at

http://www.northwestchptap.org/ResourcesSoftwareLinks/Software.aspx